2025.06.02版

R、RStudio、そしてRパッケージのイ ンストール手順を示します。スライド はWindowsll環境でのスクリーン ショットです。ウェブブラウザによっ て挙動が多少異なりますのでご注意く ださい。Chrome(推奨)で動作確認し ています。

### R本体とRStudioとRパッケージ のインストール(Windows版)

### 東京大学大学院農学生命科学研究科 アグリバイオインフォマティクス教育研究プログラム https://www.iu.a.u-tokyo.ac.jp/

メール: info@iu.a.u-tokyo.ac.jp X:@Agribio\_utokyo

- 事前準備:古いR情報の削除(任意)
- R本体のインストール
- PC環境設定(登録されている拡張子も表示する)
- RStudioのインストール
- RStudioの起動と終了(管理者として起動するのを忘れずに)
- Rパッケージ
  - CRANのパッケージのインストール
  - □ Bioconductorのパッケージのインストール
  - □ .tar.gzファイルのインストール(余力のあるヒト向け)

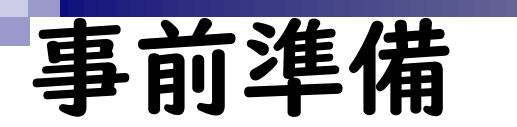

← 設定

全て自己責任のもとでですが、まずは R関連のものを全てアンインストール して真っ新にします。今見えているPC 環境では、①と②と③が該当します。

| 8                                                                                                    |   | アプ!      |                                                                                               | 1.80 MB | ÷ |
|----------------------------------------------------------------------------------------------------|---|----------|-----------------------------------------------------------------------------------------------|---------|---|
| 設定の検索                                                                                                    |   | 10.0     | 3.9.7400.0   Python Software Foundation   2021/04/07                                          |         |   |
| - システム                                                                                                    | [ |          | R for Windows 4.0.3<br>4.0.3   R Core Team   2021/01/21                                       | 155 MB  | : |
| <ul> <li>Bluetooth とデバイス</li> </ul>                                                                                                    |   | Ø        | Realtek Audio Console<br>Realtek Semiconductor Corp   2021/01/04                              | 24.0 KB | : |
| <ul><li>ネットワークとインターネット</li><li>/ 個人用設定</li></ul>                                                                                                    |   | 248      | Realtek High Definition Audio Driver<br>6.0.8685.1   Realtek Semiconductor Corp.   2020/04/01 | 47.8 MB | : |
| <ul> <li>アプリ</li> <li>アカウント</li> </ul>                                                                                                    | 2 | R        | <b>RStudio</b><br>1.4.1103   RStudio   2021/12/03                                             |         | : |
| <ul><li> ・ ・ </li><li> ・ </li><li> ・ </li><li> ・ </li><li> ・ </li><li> ・ </li><li> ・ </li><li> ・ </li><li> ・ </li><li> ・ </li><li> ・ </li><li> ・ </li><li> ・ </li><li> ・ </li><li> ・ </li><li> ・ </li><li> ・ </li><li> ・  </li><li> ・ </li><li> ・  </li><li> ・ </li><li> ・  </li><li> ・  </li><li> ・  </li><li> ・  </li><li> ・  </li><li> ・  </li><li> ・  </li><li> ・  </li><li> ・</li></ul> | 3 | <b>M</b> | Rtools 4.0 (4.0.0.28)<br>4.0   The R Foundation   2021/01/21                                  | 1.01 GB | : |
| <b>☆</b> マカゎミルリニティ                                                                                                    | , |          | Siorra Wiroloss Mobile Proadband Driver Package                                               |         |   |

## 事前準備 2

設定

 $\leftarrow$ 

全て自己責任のもとでですが、まずは R関連のものを全てアンインストール して真っ新にします。今見えているPC 環境では、①と②と③が該当します。 アンインストール後の状態。

| 8                                                 | アプリ > アプリと機能<br>3.9.7400.0   Python Software Foundation   2021/04/07 1.80 M                                                  | 1B : |
|---------------------------------------------------|----------------------------------------------------------------------------------------------------|------|
|                                                   | Realtek Audio Console       24.0 K         Realtek Semiconductor Corp   2021/01/04       24.0 K                              | ав : |
| <ul> <li>システム</li> <li>Bluetooth とデバイス</li> </ul> | Realtek High Definition Audio Driver       47.8 N         6.0.8685.1   Realtek Semiconductor Corp.   2020/04/01       47.8 N | 1B : |
| <ul> <li>ネットワークとインターネット</li> <li>個人用設定</li> </ul> | Sierra Wireless Mobile Broadband Driver Package<br>7.70.4957.0003   Sierra Wireless, Inc.   2021/12/03 397 N                 | IB : |
| <ul><li>アプリ</li><li>アカウント</li></ul>               | Skype   2022/03/21 26.4 N                                                                                                    | IB : |
| <ul> <li>5 時刻と言語</li> <li>5 ゲーム</li> </ul>        | Slack         93.8 N           4.24.0   Slack Technologies Inc.   2022/03/01         93.8 N                                  | IB : |
| * ¬カセミルリーティ                                       | Spinning Tool                                                                                                    |      |

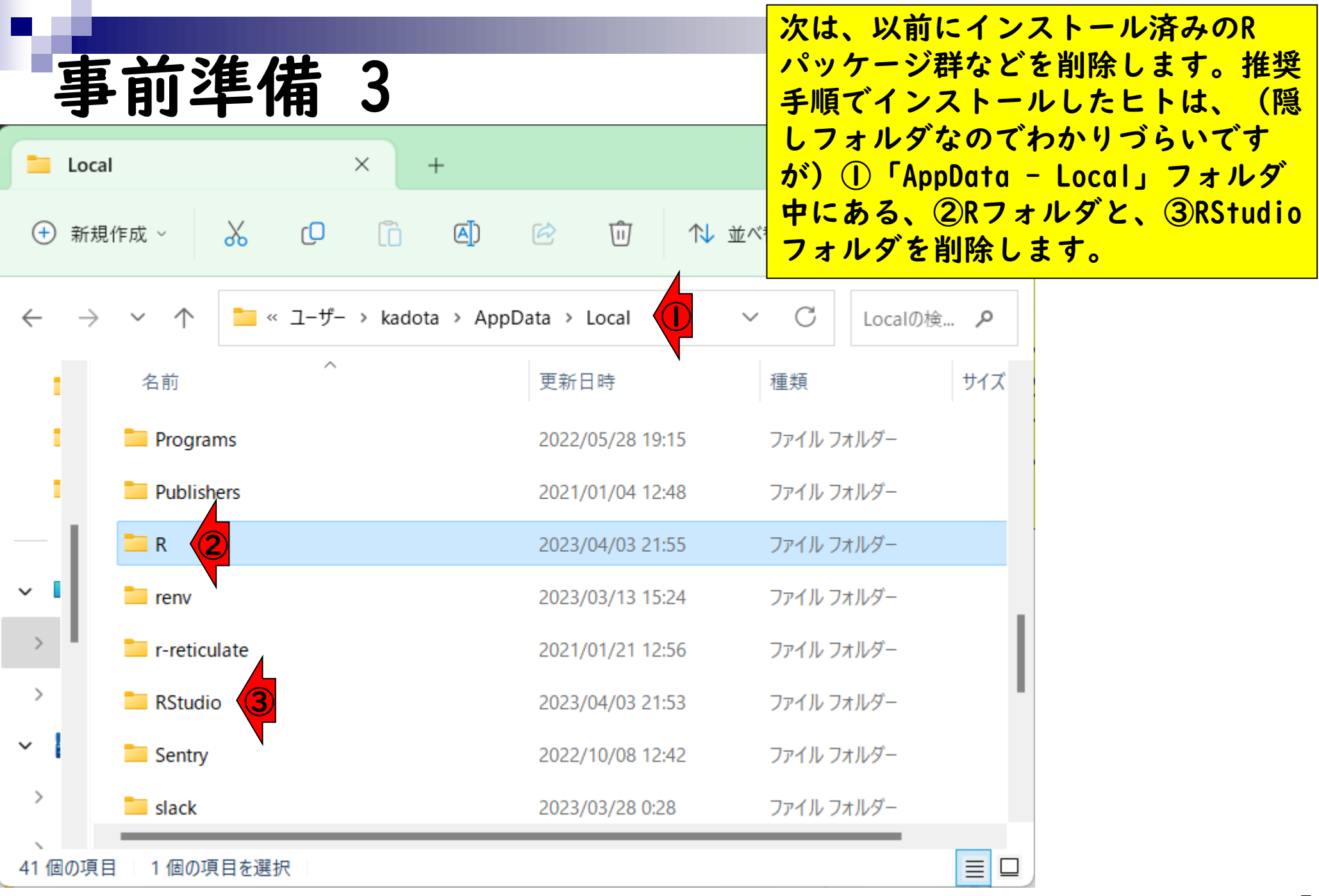

|                                    |                  | 次は、以前にインストール済みのR                             |
|------------------------------------|------------------|----------------------------------------------|
| 事前準備 4                             |                  | パッケージ群などを削除します。推奨手順でインストールしたヒトは、(隠           |
| 🔁 Local X +                        |                  | しフォルダなのてわかりづらいてす<br>が)①「AppData - Local」フォルダ |
| ④ 新規作成 ∽ 从 □ □ □ ▲                 | ☞ ① 1↓ 並^        | 中にある、②Rフォルダと、③RStudio<br>フォルダを削除します。削除後の状態。  |
| ( → ~ 个 🗀 « ユーザー > kadota > AppD   | Data > Local >   | / C Localの検 ノ                                |
| 名前                                 | 更新日時             | 種類サイズ                                        |
| Programs                           | 2022/05/28 19:15 | ファイル フォルダー                                   |
| Publishers                         | 2021/01/04 12:48 | ファイル フォルダー                                   |
| renv 🔁                             | 2023/03/13 15:24 | ファイル フォルダー                                   |
| ✓ I r-reticulate                   | 2021/01/21 12:56 | ファイル フォルダー                                   |
| > Sentry                           | 2022/10/08 12:42 | ファイル フォルダー                                   |
| > slack                            | 2023/03/28 0:28  | ファイル フォルダー                                   |
| <ul> <li>SolidDocuments</li> </ul> | 2021/12/24 14:24 | ファイル フォルダー                                   |
| > SquirrelTemp                     | 2022/11/16 7:02  | ファイル フォルダー                                   |
| 39 個の項目                            |                  |                                              |

- 事前準備:古いR情報の削除(任意)
- R本体のインストール
- PC環境設定(登録されている拡張子も表示する)
- RStudioのインストール
- RStudioの起動と終了(管理者として起動するのを忘れずに)
- Rパッケージ
  - CRANのパッケージのインストール
  - Bioconductorのパッケージのインストール
  - □ .tar.gzファイルのインストール(余力のあるヒト向け)

## R本体のインストール

### ①CRANのページにて、②Download R for Windows。

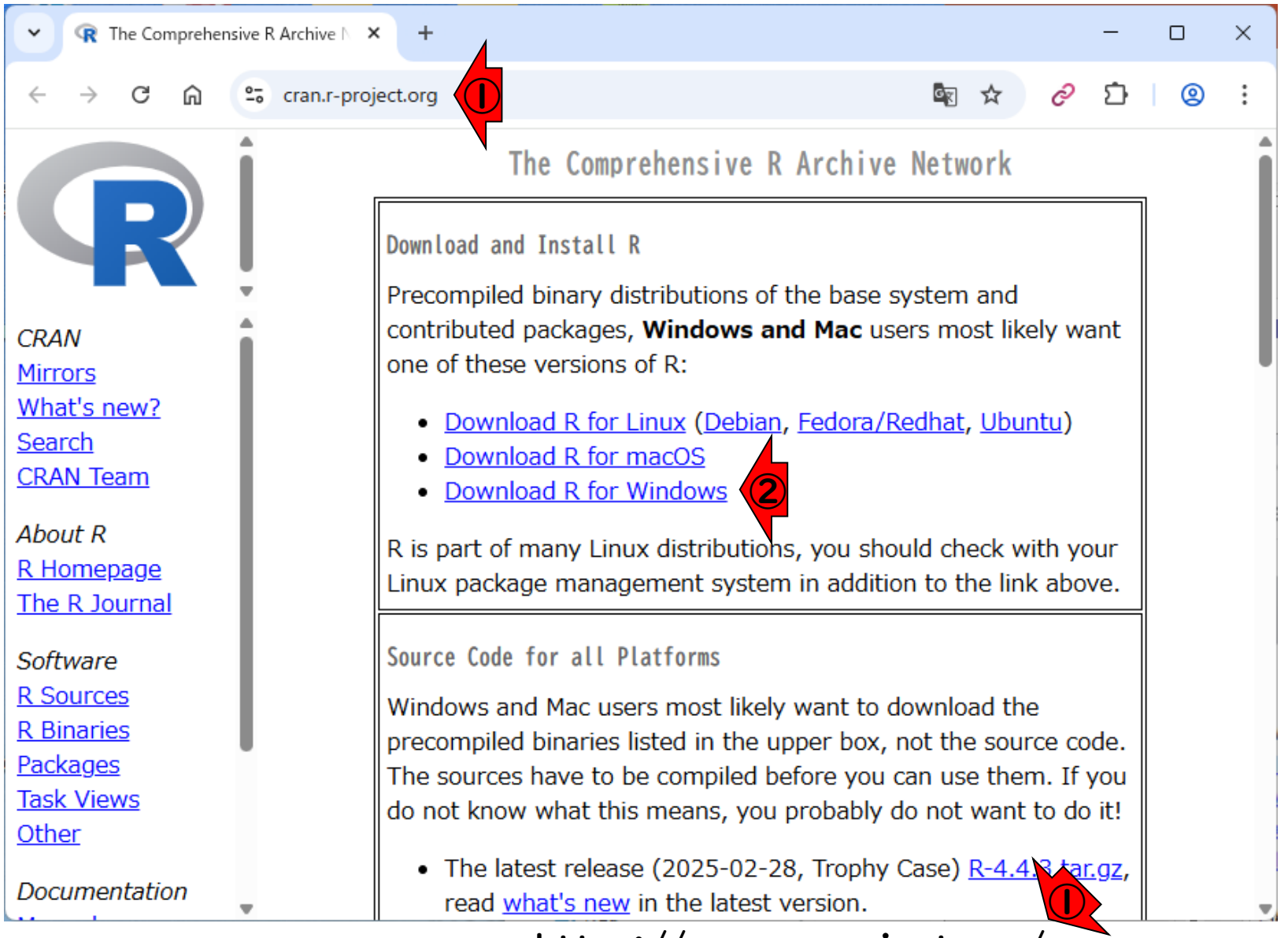

https://cran.r-project.org/

①CRANのページにて、②Download R for Windows。③base。

# R本体のインストール 2

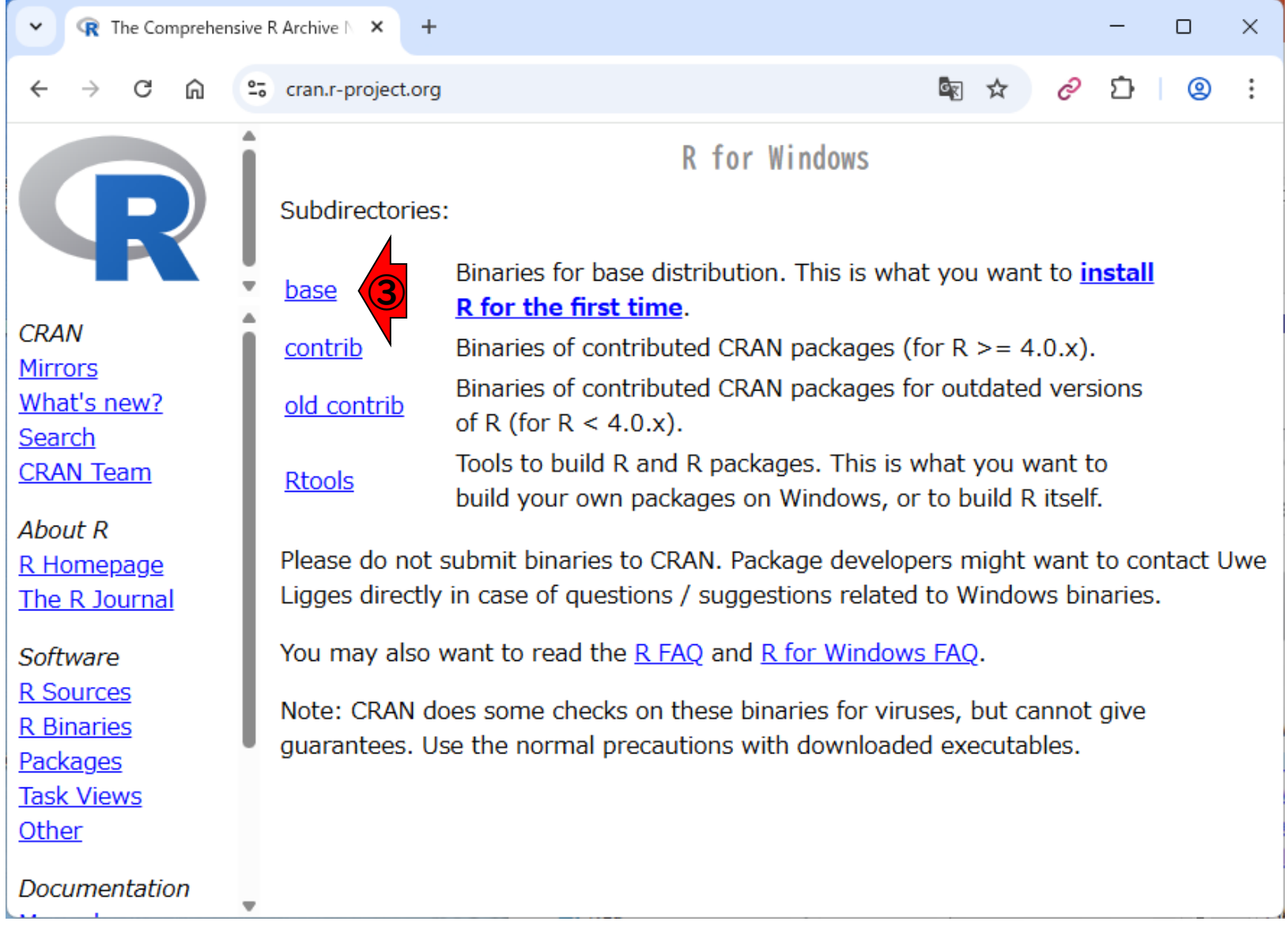

# R本体のインストール 3

+

R The Comprehensive R Archive N ×

①CRANのページにて、②Download R for Windows。③base。④インストー ラをダウンロード。2025年6月2日現在 の最新版は4.5.0です。

P C cran.r-project.org জ্য ភ ۵ ല R-4.4.3 for Windows Download R-4.4.3 for Windows (85 megabytes, 64 bit) README on the Windows binary distribution New features in this version CRAN Mirrors This build requires UCRT, which is part of Windows since Windows 10 and Windows What's new? Server 2016. On older systems, UCRT has to be installed manually from here. Search **CRAN** Team If you want to double-check that the package you have downloaded matches the package distributed by CRAN, you can compare the md5sum of the .exe to the About R fingerprint on the master server. R Homepage The R Journal Frequently asked questions • Does R run under my version of Windows? Software How do I update packages in my previous version of R? **R** Sources R Binaries Please see the <u>R FAQ</u> for general information about R and the <u>R Windows FAQ</u> for Packages Windows-specific information. Task Views Other Other builds A pre-release version for the forthcoming R-4.5.0 is available. Documentation Patchos to this release are incorporated in the r-patchod spanshot build

⑤ダウンロード中。ブラウザによって 見え方が異なります。

### R本体のインストール 4

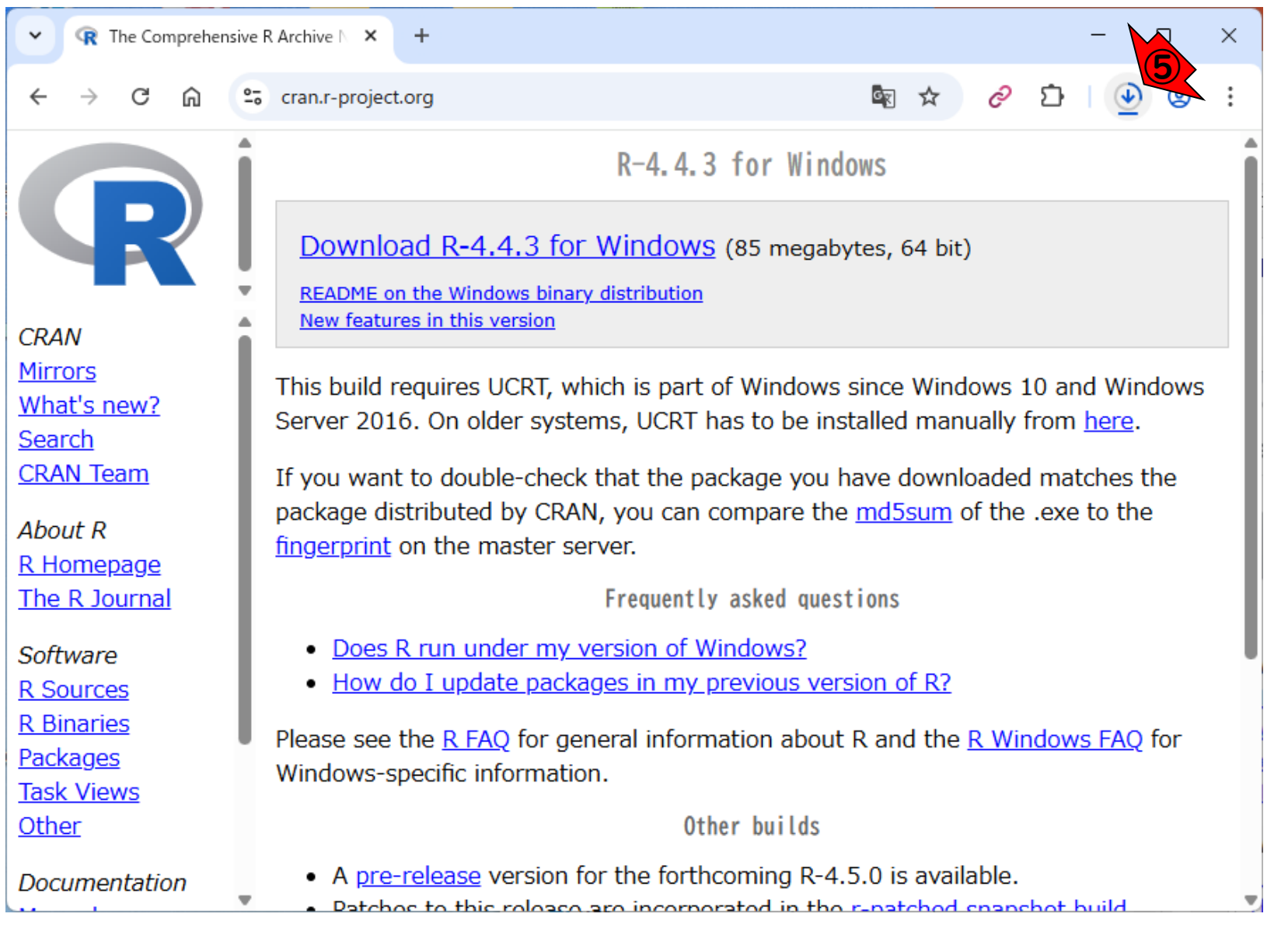

11

ダウンロード完了後の状態。

### R本体のインストール 5

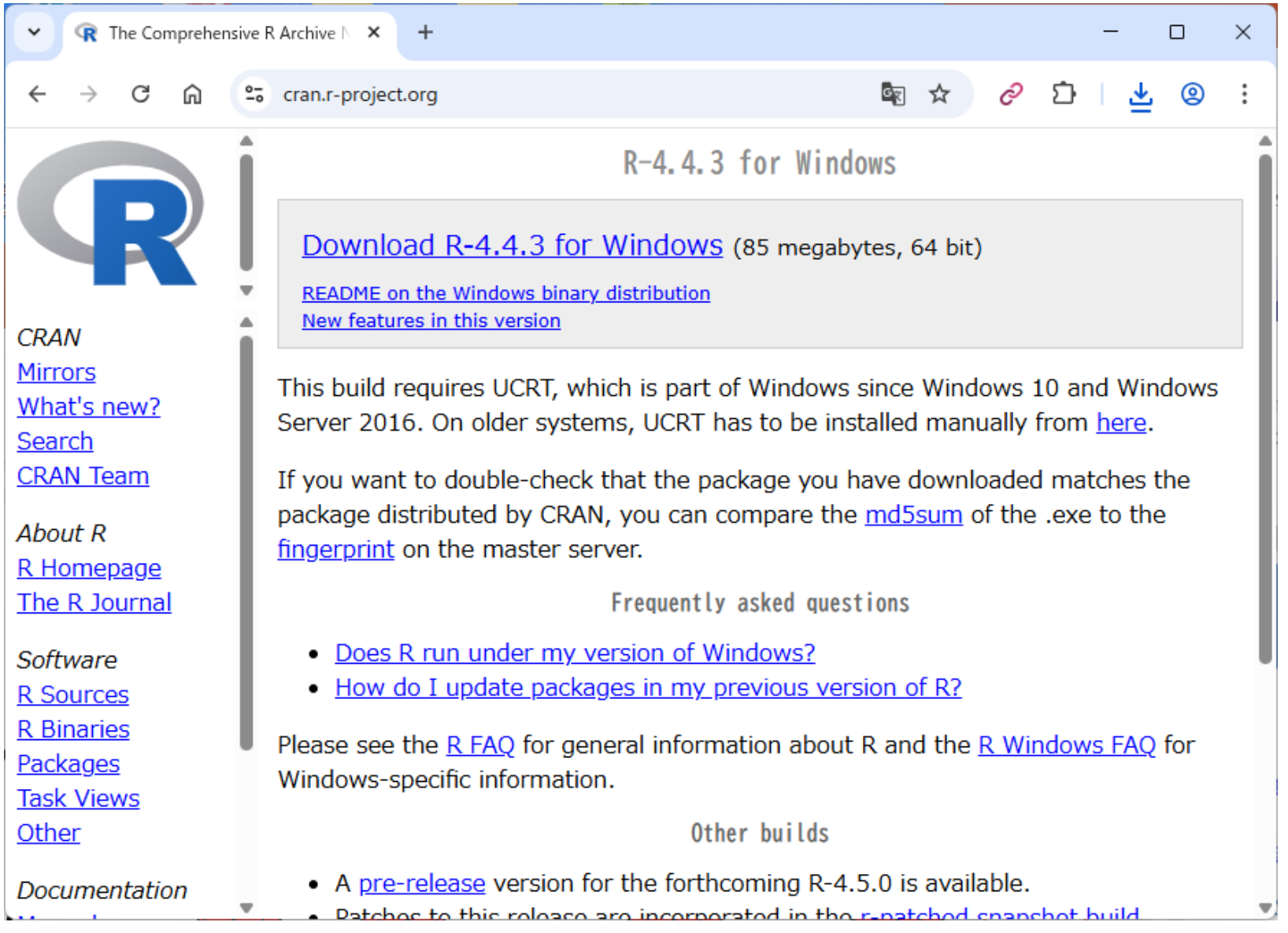

| N                                                           |                                                                        |                               | ダウンロード完了                     | 7後の状態。①ダウン                         |
|-------------------------------------------------------------|------------------------------------------------------------------------|-------------------------------|------------------------------|------------------------------------|
| R本体                                                         | 「のインスト                                                                 | ール6                           | ロード先にある、<br>をダブルクリック         | ②R-4.4.3-win.exe<br>7 <sub>。</sub> |
| ← R The Comprehen                                           | nsive R Archive N × +                                                  | -                             | - 🗆 X                        |                                    |
| < → C ⋒                                                     | cran.r-project.org                                                     | Ē <sub>1</sub> ☆              | ଟ ପ 🛓 💩 :                    |                                    |
|                                                             | R                                                                      | -4.4.3 for Windows            |                              | Î                                  |
|                                                             | Download R-4.4.3 for Wi                                                | ndows (85 megabytes, 64 b     | it)                          |                                    |
| CRAN                                                        | README on the Windows bina                                             | ダウンロード                        | × +                          | ×                                  |
| <u>Mirrors</u><br><u>What's new?</u><br>Search              | This build requires UCRT, v<br>Server 2016. On older syst              | → ↑ C                         | □ > … ダウンロ-                  | ド > <b>(</b> ダウ: Q                 |
| <u>CRAN Team</u>                                            | If you want to double-chec                                             | )新規作成 🗸 🥇 🕻                   | ) 👔 🖉                        | •••                                |
| <i>About R</i><br><u>R Homepage</u><br><u>The R Journal</u> | fingerprint on the master s                                            | 4前<br>✓ 今日                    | サイズ                          | 種類                                 |
| <i>Software</i><br><u>R Sources</u>                         | <ul> <li>Does R run under my</li> <li>How do I update pack </li> </ul> | 📥 R-4.4.3-win.exe             | <mark>2</mark> 86,2          | 252 KB アプリケーション                    |
| <u>R Binaries</u><br><u>Packages</u><br><u>Task Views</u>   | Please see the <u>R FAQ</u> for g<br>Windows-specific information.     | 個の項目   1 個の項目を選択 &            | 34.2 MB                      |                                    |
| <u>Other</u>                                                |                                                                        | Other builds                  |                              |                                    |
| Documentation                                               | A <u>pre-release</u> version for the patches to this release are       | ne forthcoming R-4.5.0 is ava | ailable.<br>d spapshot build | •                                  |

①OK、②次へ。

### R本体のインストール 7

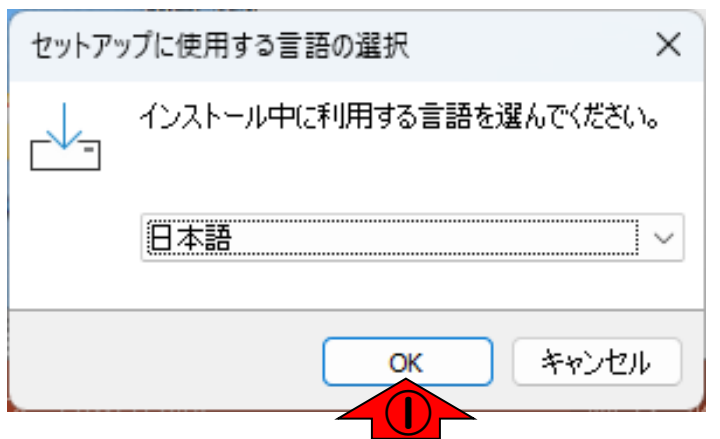

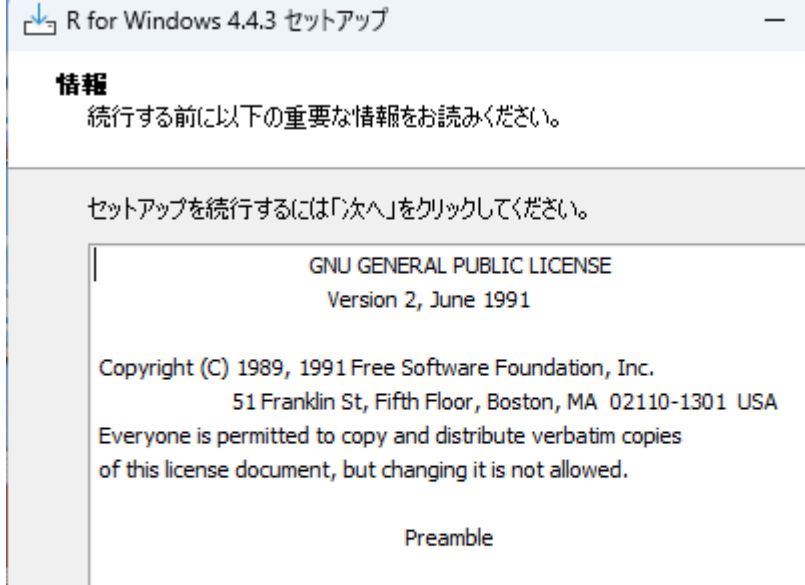

The licenses for most software are designed to take away your freedom to share and change it. By contrast, the GNU General Public

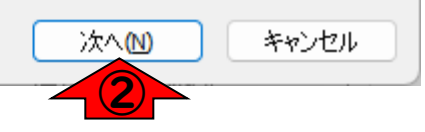

 $\times$ 

|                                                             |                                                                            | :インストール             |
|-------------------------------------------------------------|----------------------------------------------------------------------------|---------------------|
| R本体のインストール                                                  |                                                                            |                     |
| R for Windows 4.4.3 セットアップ — □ ×                            |                                                                            |                     |
| インストール先の指定     R for Windows 4.4.3 のインストール先を指定してください。       |                                                                            |                     |
| R for Windows 4.4.3 をインストールするフォルダを指定して、「次へ」をクリックして<br>ください。 |                                                                            |                     |
| 続けるには「次へ」をクリックしてください。別のフォルダーを選択するには「参照」をクリックして<br>ください。     |                                                                            |                     |
| C:¥Program Files¥R¥R-4.4.3 参照(R)                            | ┌┵┓ R for Windows 4.4.3 セットアップ                                             | - 🗆 X               |
|                                                             | コンボーネントの選択<br>インストールコンボーネントを選択してください。                                      | R                   |
|                                                             | インストールするコンボーネントを選択してください。 インストールす<br>トはチェックを外してください。 続行するには「)次へ」 をクリックしてくた | る必要のないコンポーネン<br>ざい。 |
|                                                             | 利用者向けインストール                                                                | ~                   |
|                                                             | Main Files                                                                 | 94.1 MB             |
| 展る個 次へN キャンセル<br>2                                          | Message translations                                                       | 10.2 MB             |
|                                                             |                                                                            |                     |
|                                                             |                                                                            |                     |
|                                                             | 現在の選択は最低 181.7 MB のディスク空き領域を必要としま                                          | <i>व</i> .          |
|                                                             | 戻る個)                                                                       | なへし キャンセル           |
|                                                             |                                                                            | 3                   |

|                                         | ①デフォルトではここにインストール                                       |
|-----------------------------------------|---------------------------------------------------------|
| R本体のインストール                              | 9       されます。②次へ。③次へ。④次へ。         5次へ。                  |
| └── R for Windows 4.4.3 セットアップ          |                                                         |
| <b>起動時オブション</b><br>起動時オプションをカスタマイズしますか? |                                                         |
| 「はい」または「いいえ」を選択し、「次へ」をクリックして下ざい         |                                                         |
| ○ はい (カスタマイズする)                         |                                                         |
| ○ いいえ (デフォルトのまま)                        |                                                         |
|                                         | 🗠 R for Windows 4.4.3 セットアップ — 🗆 🗙                      |
|                                         | スタートメニューフォルダーの指定<br>プログラムのショートカットを作成する場所を指定してください。      |
|                                         |                                                         |
|                                         | 続けるには「次へ」をクリックしてください。違うフォルダーを選択するには「参照」をクリックしてく<br>ださい。 |
| 戻る個 次へM キャンセル                           | ₹                                                       |
|                                         |                                                         |
|                                         |                                                         |
|                                         | スタートメニューフォルダーを作成しない(D)                                  |
|                                         | 戻る個 次へ回 キャンセル                                           |
|                                         | (5)                                                     |

### R本体のインストール 10

📥 R for Windows 4.4.3 セットアップ

X

R

追加タスクの選択 実行する追加タスクを選択してください。

R for Windows 4.4.3 インストール時に実行する追加タスクを選択して、「次へ」をクリックしてください。

#### アイコンを追加する:

☑ デスクトップ上にアイコンを作成する(0)

クイック起動アイコンを作成する(Q)

レジストリ項目:

🔽 バージョン番号をレジストリに保存する

🔽 R を 拡張子 .RData に関連づける

| <br>     |                           |
|----------|---------------------------|
| 戻る(1) 次/ | <ul> <li>キャンセル</li> </ul> |
| (        | 6                         |

 ①デフォルトではここにインストール されます。②次へ。③次へ。④次へ。
 ⑤次へ。⑥次へ。⑦インストール中。
 日分程度で終わります。

🚽 R for Windows 4.4.3 セットアップ

×

P

#### インストール状況

ご使用のコンピューターにR for Windows 4.4.3 をインストールしています。しばらくお 待ちください。

ファイルを展開しています... C:¥Program Files¥R¥R-4.4.3¥doc¥manual¥R-exts.pdf

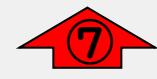

キャンセル

### R本体のインストール II

📥 R for Windows 4.4.3 セットアップ

R for Windows 4.4.3 セットアップウィザードの完了

ご使用のコンピューターにR for Windows 4.4.3 がセットアップされ ました。アプリケーションを実行するにはインストールされたショートカ ットを選択してください。

セットアップを終了するには「完了」をクリックしてください。

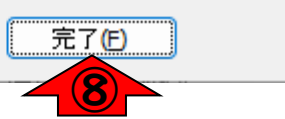

①デフォルトではここにインストール されます。②次へ。③次へ。④次へ。
⑤次へ。⑥次へ。⑦インストール中。
Ⅰ分程度で終わります。⑧完了。

- 事前準備:古いR情報の削除(任意)
- R本体のインストール
- PC環境設定(登録されている拡張子も表示する)
- RStudioのインストール
- RStudioの起動と終了(管理者として起動するのを忘れずに)
- Rパッケージ
  - CRANのパッケージのインストール
  - □ Bioconductorのパッケージのインストール
  - □ .tar.gzファイルのインストール(余力のあるヒト向け)

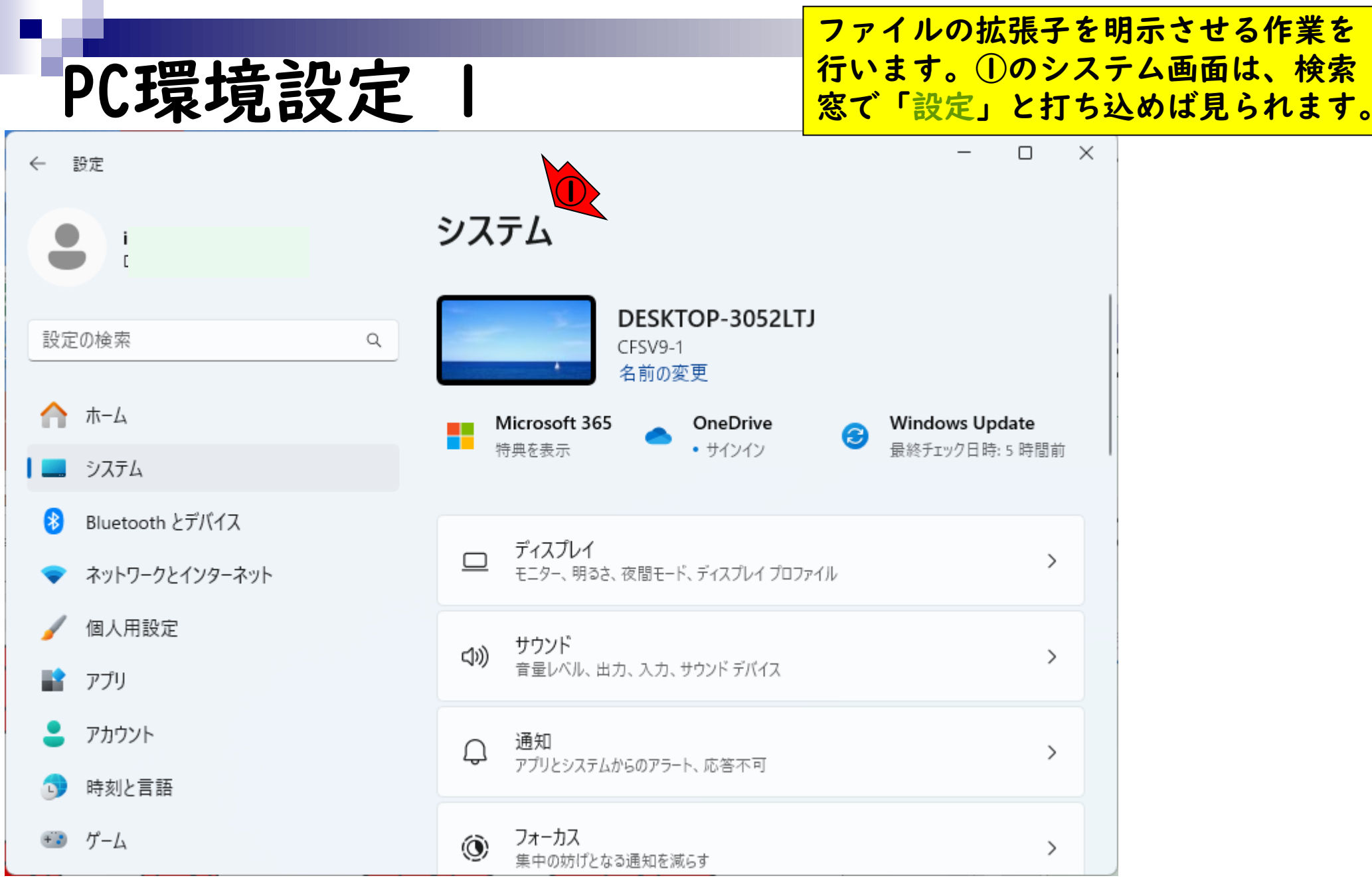

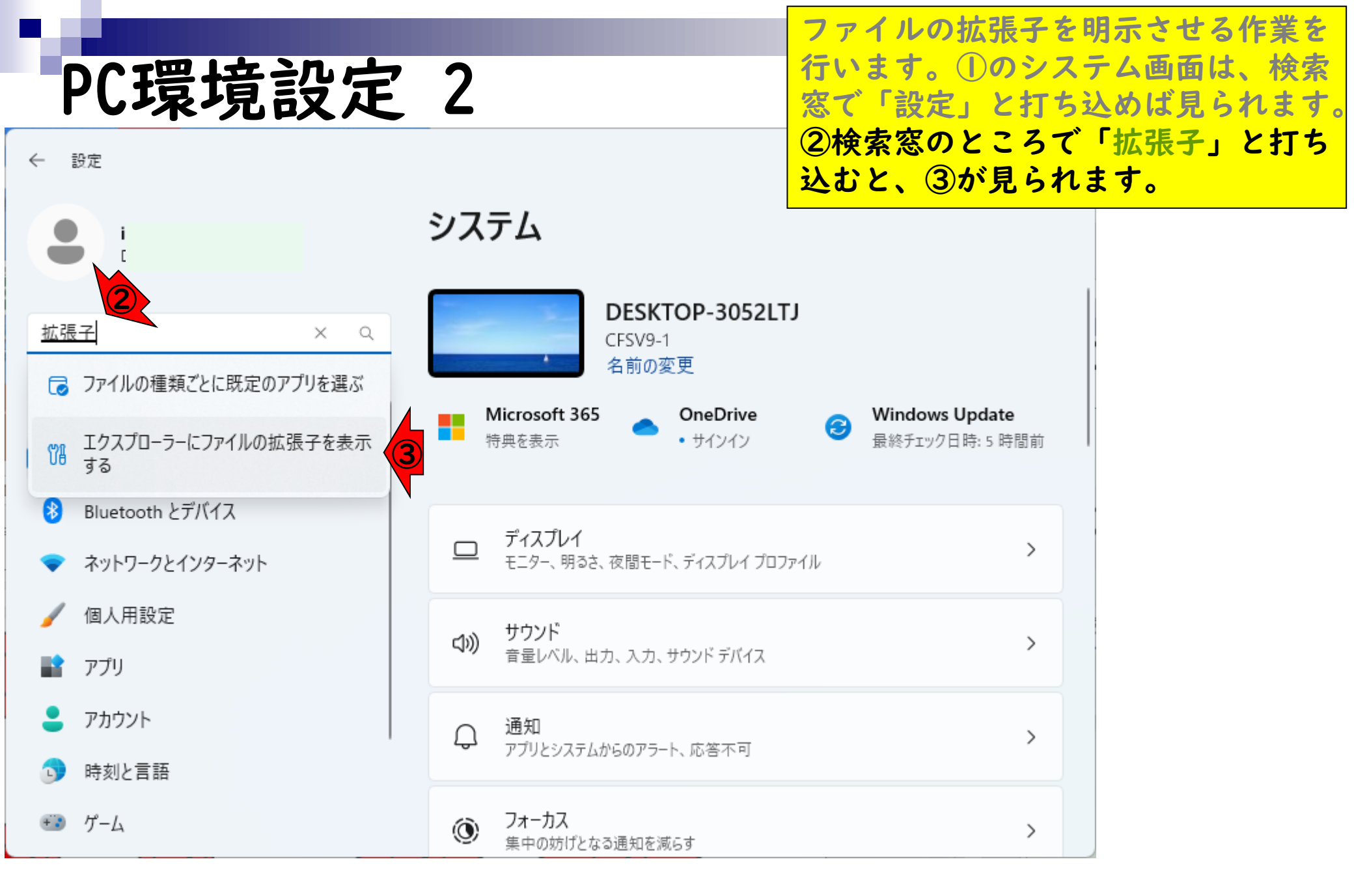

| PC環境設定            | 3                                     | ファイルの拡張子を明<br>行います。①のシスラ<br>窓で「設定」と打ち込 | 月示させる作業を<br>⁻ム画面は、検索<br>└めば見られます。 |
|-------------------|---------------------------------------|----------------------------------------|-----------------------------------|
| ← 設定              |                                       | (2)検索窓のところで<br>込むと、③が見られま              | 「拡張子」と打ち<br>こんな感じ                 |
|                   | システム > 開発者向け                          | になるので、④オン。                             |                                   |
|                   | Q≓ アハ1人か USB 接続とロールル ベットワークにま<br>します。 | इंग्रहेरीवर्ष्ट्राट ४७ 🔍 🔪             |                                   |
| 設定の検索 9           | タスクの終了                                | 77                                     |                                   |
| 🏫 т-д             |                                       |                                        |                                   |
| システム              | エクスプローラー<br>エクスプローラーを使用して、これらの設定を調整   | をして開発者に優しいエクスペリエン へ                    |                                   |
| 😢 Bluetooth とデバイス | スを実現します                               |                                        |                                   |
| マ ネットワークとインターネット  | ファイル拡張子を表示する                          | オン 🌑 🝊 🛛                               |                                   |
| 🥖 個人用設定           | 非表示のファイルとシステムファイルを表                   |                                        |                                   |
| アプリ               | 7-42/10/27/10/27/10/232               |                                        |                                   |
| 💄 アカウント           | タイトル バーに完全なパスを表示する                    | <i>オ</i> フ ●                           |                                   |
| ○ 時刻と言語           | スタート画面で別のユーザーとして実行す                   | るオプションを オフ ●                           |                                   |
| ● プーム             | 表示する                                  |                                        |                                   |

| PC環境設定                                                     | 4                                                                                                    | 参考<br>うまく拡張子が表示されない場合は、<br>適当なフォルダまたはエクスプローラ<br>を開き、①メニューをクリックし、プ                                                                                                    |
|------------------------------------------------------------|----------------------------------------------------------------------------------------------------|----------------------------------------------------------------------------------------------------|
| ☆ ホーム × +                                                  |                                                                                                    | $- \Box \mu \gamma \nabla \gamma \gamma \gamma z - 1 - 0 (2) \pi \gamma \gamma \gamma z - 2 \gamma \gamma \gamma \gamma \gamma \gamma \gamma \gamma \gamma \gamma \gamma \gamma \gamma \gamma \gamma \gamma \gamma \gamma$ |
| $\leftrightarrow \rightarrow \uparrow C$ $\bigcirc \pi$ -A |                                                                                                    | ホームの検 マ                                                                                                    |
| ① 新規作成 × 🔏 🗘 🗋 🚇                                           | ē 🗊 🔍                                                                                                    |                                                                                                    |
|                                                            | <ul> <li>№ 並べ替え、。</li> <li>8二 表示 &gt;</li> <li>♡ フィルター &gt;</li> <li>♡ 元に戻す</li> <li>ジ 元に戻す</li> <li>ジ 元に戻す</li> <li>鍵 すべて選択</li> <li>器 選択解除</li> <li>鍵 調択の切り替え</li> <li>ジ ブロパティ</li> <li>☆ オプション 2</li> </ul> |                                                                                                    |

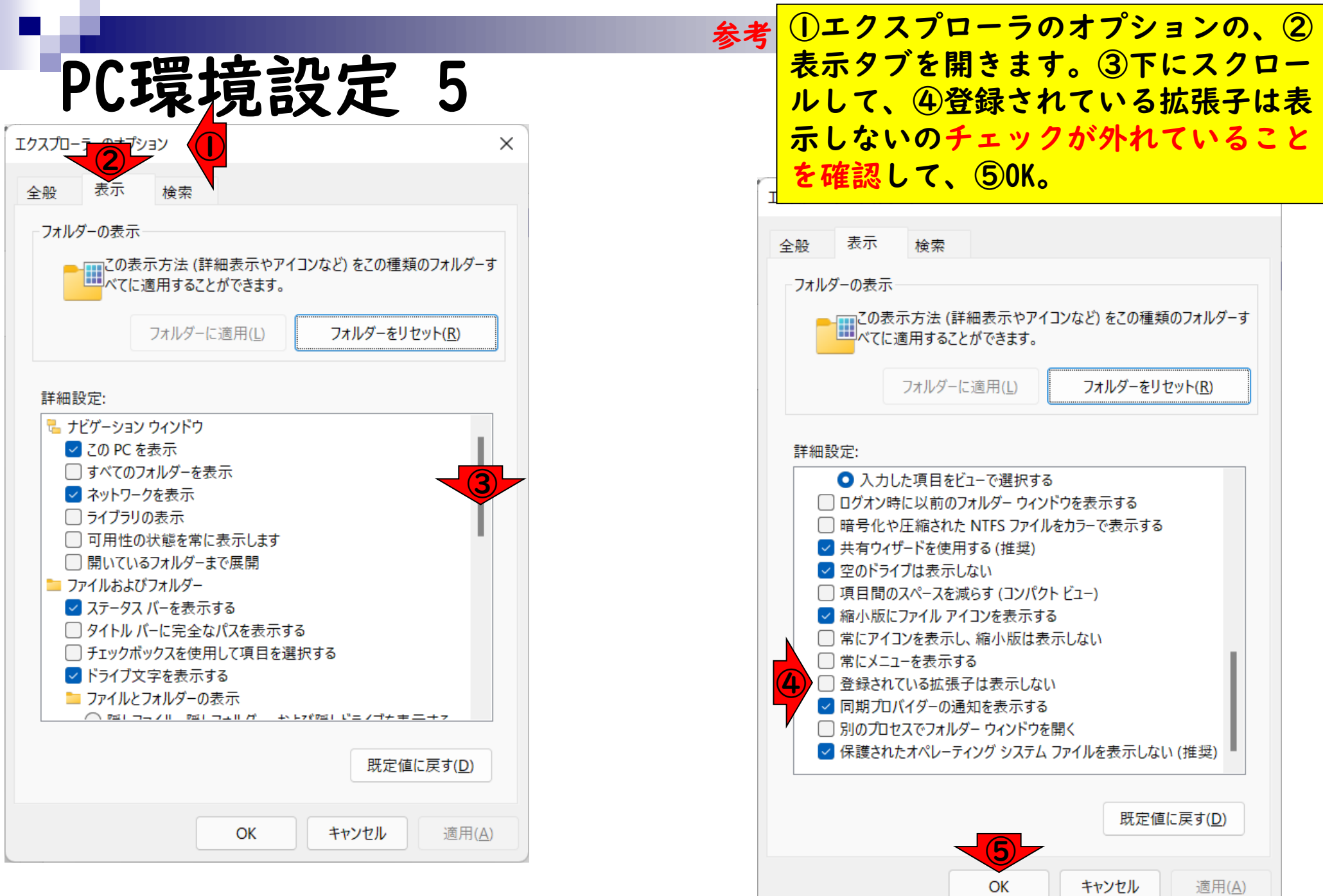

- 事前準備:古いR情報の削除(任意)
- R本体のインストール
- PC環境設定(登録されている拡張子も表示する)
- RStudioのインストール
- RStudioの起動と終了(管理者として起動するのを忘れずに)
- Rパッケージ
  - CRANのパッケージのインストール
  - □ Bioconductorのパッケージのインストール
  - □ .tar.gzファイルのインストール(余力のあるヒト向け)

# RStudioのインストール

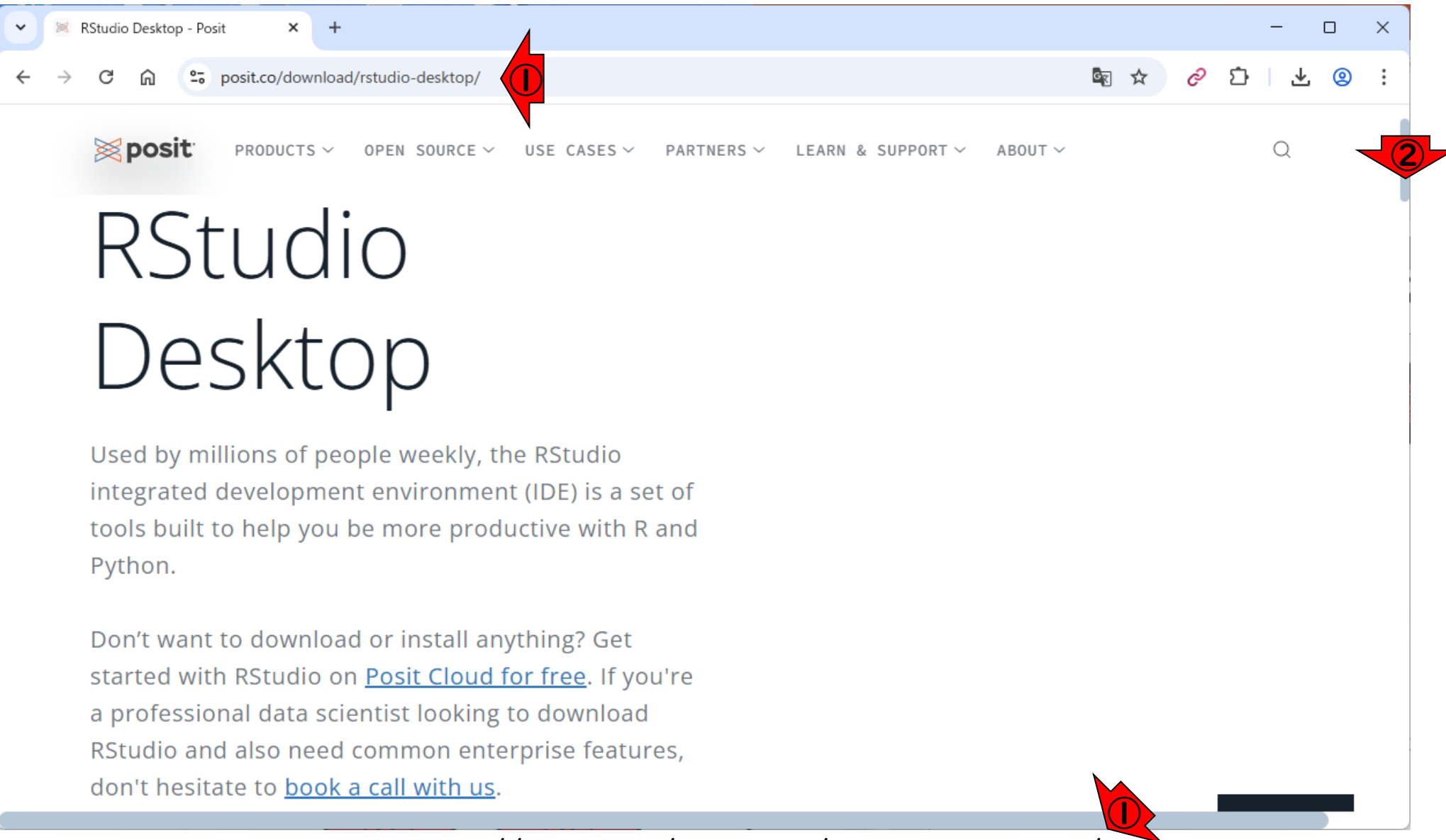

https://posit.co/download/rstudio-desktop/

①RStudioのダウンロードサイト。②

少しページ下部に移動。

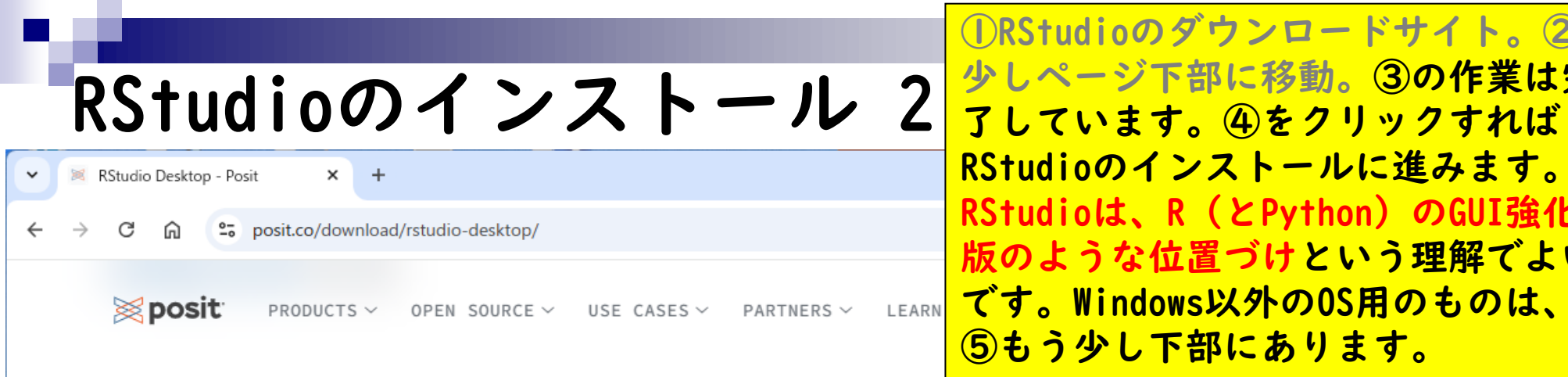

①RStudioのダウンロードサイト。② 少しページ下部に移動。③の作業は完 RStudioのインストールに進みます。 RStudioは、R (とPython)のGUI強化 版のような位置づけという理解でよい です。Windows以外のOS用のものは、 ⑤もう少し下部にあります。

1: Install R

RStudio requires R 3.6.0+. Choose a version of R that matches your computer's operating system.

*R* is not a Posit product. By clicking on the link below to download and install R, you are leaving the Posit website. Posit disclaims any obligations and all liability with respect to R and the R website.

2: Install RStudio

DOWNLOAD RSTUDIO DESKTOP FOR WINDOWS

Size: 265.28 MB | SHA-256: BB369743 | Version: 2024.12.1+563 | Released: 2025-02-13

DOWNLOAD AND INSTALL R

|                          |                             |                                                                       | Windows用の⑥<br>● ンク先と同じ              | )は、さきほ)<br>です。 | どの④の  | リ |
|--------------------------|-----------------------------|-----------------------------------------------------------------------|-------------------------------------|----------------|-------|---|
| ŀ                        | (Studiod)                   | インストール                                                                | 3                                   |                |       | _ |
| • 💌                      | RStudio Desktop - Posit × + |                                                                       |                                     |                | - 0 × | : |
| $\leftarrow \rightarrow$ | C 🎧 😁 posit.co/download/r   | studio-desktop/                                                       |                                     | 🖻 🛧 🤗 🗅        | ⊻ @ : |   |
|                          | <b>posit</b> products ~     | OPEN SOURCE $\checkmark$ USE CASES $\checkmark$ PARTNERS $\checkmark$ | LEARN & SUPPORT $\sim$ About $\sim$ |                | Q     |   |
|                          | OS                          | Download                                                              | Size                                | SHA-256        |       |   |
|                          | Windows 10/11               | RSTUDIO-2024.12.1-563.EXE ± 6                                         | 265.28 MB                           | BB369743       |       |   |
|                          | macOS 13+                   | RSTUDI0-2024.12.1-563.DMG ⊻                                           | 557.15 MB                           | BE73D3A9       |       |   |
|                          | Ubuntu 20/Debian 11         | <b>RSTUDIO-2024.12.1-563-AMD64.DEB</b> ⊻                              | 203.14 MB                           | EE259A88       |       |   |
|                          | Ubuntu 22/Debian 12         | RSTUDI0-2024.12.1-563-AMD64.DEB ⊻                                     | 203.17 MB                           | 710931EC       |       |   |
|                          | Ubuntu 24                   | RSTUDIO-2024.12.1-563-AMD64.DEB ⊻                                     | 203.17 MB                           | 710931EC       |       |   |

| F                        | RStudioの                                                     | インストール                                                                | Windows用の⑥<br>ンク先と同じて<br>ダウンロード。                | )は、さきほどの<br>です。⑥をクリ | の④のリ<br>ックして |
|--------------------------|--------------------------------------------------------------|-----------------------------------------------------------------------|-------------------------------------------------|---------------------|--------------|
| •                        | RStudio Desktop - Posit × +                                  |                                                                       |                                                 | -                   | _ X          |
| $\leftarrow \rightarrow$ | C 🎧 😁 posit.co/download/r                                    | rstudio-desktop/                                                      |                                                 | 🖻 🖈 🥜 🖸 🛛           | <u>)</u> @ : |
|                          | <b>posit</b> products ~                                      | OPEN SOURCE $\checkmark$ USE CASES $\checkmark$ PARTNERS $\checkmark$ | LEARN & SUPPORT $\checkmark$ About $\checkmark$ | Q                   |              |
|                          | OS                                                           | Download                                                              | Size                                            | SHA-256             |              |
|                          | Windows 10/11                                                | RSTUDIO-2024.12.1-563.EXE ± 6                                         | 265.28 MB                                       | BB369743            |              |
|                          | macOS 13+                                                    | RSTUDI0-2024.12.1-563.DMG ⊻                                           | 557.15 MB                                       | BE73D3A9            | _            |
|                          | Ubuntu 20/Debian 11                                          | RSTUDIO-2024.12.1-563-AMD64.DEB ⊻                                     | 203.14 MB                                       | EE259A88            | _            |
|                          | Ubuntu 22/Debian 12                                          | <b>RSTUDIO-2024.12.1-563-AMD64.DEB</b> ⊻                              | 203.17 MB                                       | 710931EC            | _            |
| nttps://dow              | IIhuntu 24<br>vnload1.rstudio.org/electron/windows/RStudio-2 | RSTUDIO-2024.12.1-563-AMD64.DEB ⊻<br>2024.12.1-563                    | 203.17 MB                                       | 710931EC            |              |

| 2                               |                             |                                                     | ダウンロ               | コードが完了した                                  | こので、①をク   |
|---------------------------------|-----------------------------|-----------------------------------------------------|--------------------|-------------------------------------------|-----------|
| R                               | RStudioの                    | インストール                                              | 5 <sup>9 9 7</sup> | して②インストー                                  | -ラを実行。    |
| •                               | RStudio Desktop - Posit × + |                                                     | •                  |                                           | ×         |
| $\leftrightarrow$ $\rightarrow$ | C බ ≅ posit.co/download/r   | rstudio-desktop/                                    |                    |                                           | 한   🛃 🕲 🗄 |
|                                 | <b>posit</b> products ~     | OPEN SOURCE $\sim$ USE CASES $\sim$ PARTNERS $\sim$ | LEARN & SUPPORT    | RStudio-2024.12.1-563.exe     253 MB • 完了 |           |
|                                 | os                          | Download                                            | Size               | SHA-256                                   |           |
|                                 | Windows 10/11               | RSTUDIO-2024.12.1-563.EXE ⊻                         | 265.28             | MB <u>BB369743</u>                        |           |
|                                 | macOS 13+                   | RSTUDI0-2024.12.1-563.DMG ⊻                         | 557.15             | MB BE73D3A9                               |           |
|                                 | Ubuntu 20/Debian 11         | <b>RSTUDIO-2024.12.1-563-AMD64.DEB</b> ⊻            | 203.14             | MB <u>EE259A88</u>                        |           |
|                                 | Ubuntu 22/Debian 12         | <b>RSTUDI0-2024.12.1-563-AMD64.DEB</b> ±            | 203.17 1           | MB 710931EC                               |           |
|                                 | Ubuntu 24                   | RSTUDIO-2024.12.1-563-AMD64.DEB ⊻                   | 203.17             | MB <b>710931EC</b>                        |           |

# RStudioのインストール 6 🧏

#### 당 RStudio セットアップ

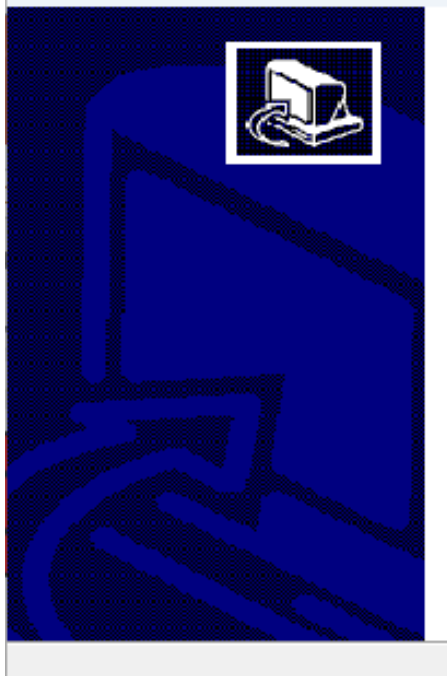

#### RStudio セットアップへようこそ

セットアップは、RStudio のインストールをご案内します。

セットアップを開始する前に、他のすべてのアプリケーションを終了 することを推奨します。これによってセットアップがコンピュータを再 起動せずに、システム ファイルを更新することができるようになりま す。

「次へ」をクリックし続行します。

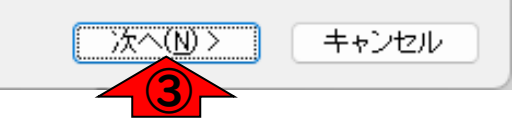

 $\times$ 

ダウンロードが完了したので、①をク

リックして②インストーラを実行。③

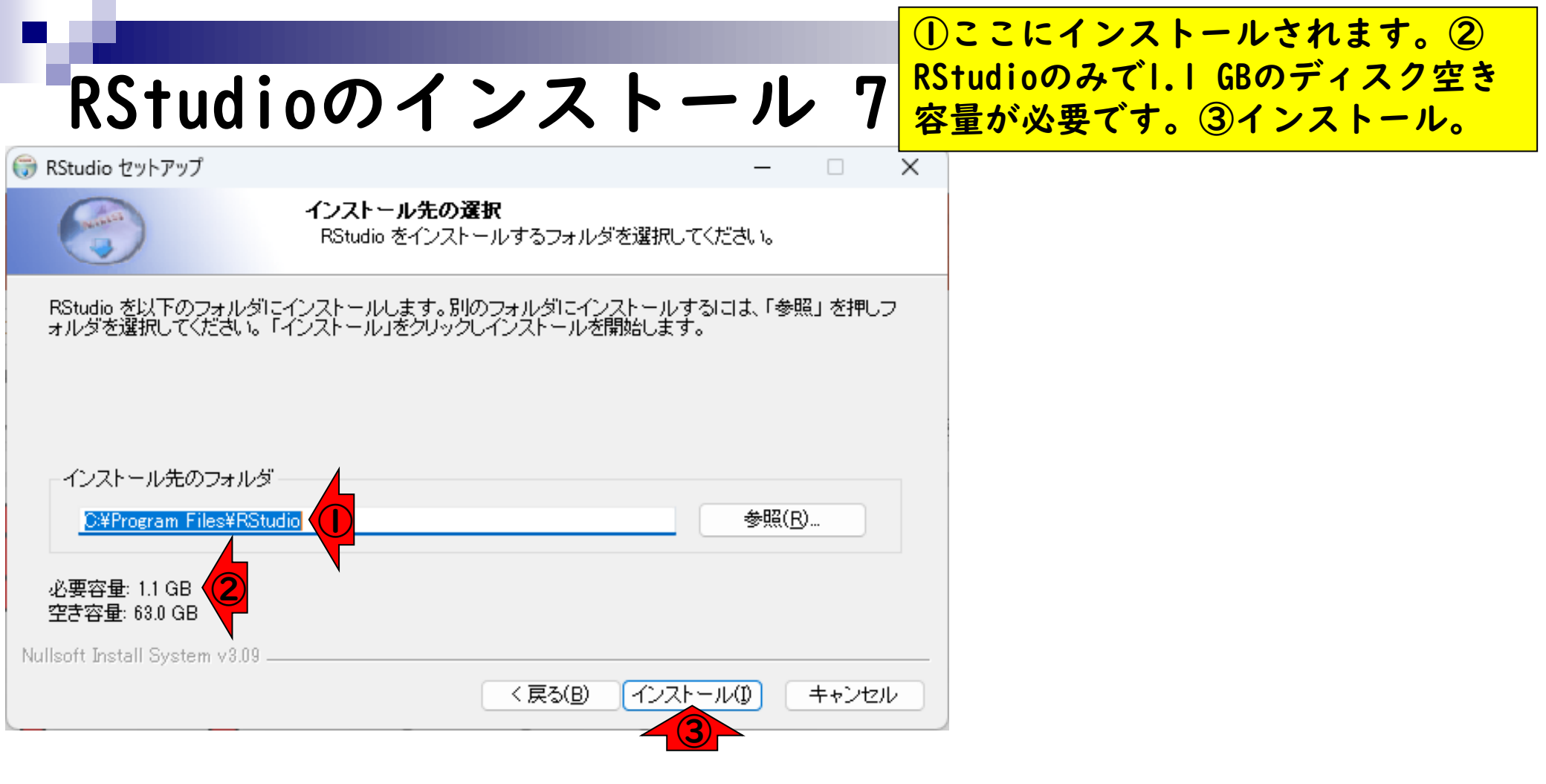

| R. | Stud | ioのイ | ンス | トール | 8 |
|----|------|------|----|-----|---|

🌍 RStudio セットアップ

①ここにインストールされます。②

RStudioのみで1.1 GBのディスク空き

容量が必要です。③インストール。イ

ンストールスタート。約1分。

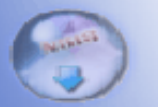

インストール RStudio をインストール中です。お待ちください。

展開:027732726862d0c6e81f6a118079c15cb71815201096479ac8222847e77ba7d6...100%

| <br>104411-1 |               |            |            |      | ~~~~ |
|--------------|---------------|------------|------------|------|------|
| Ξ¥           | - ÷. п.       | ±0 3       | =_         | 1/ P |      |
| =+           | - <del></del> | $\sigma =$ | ÷          | πu.  | U -  |
|              | - III III     | <u> </u>   | - C. A. J. | NL 🖬 |      |

| Nullsoft Install System v3.09 |                  |      |       |
|-------------------------------|------------------|------|-------|
|                               | < 戻る( <u>B</u> ) | (人)> | キャンセル |

# RStudioのインストール 9

#### 🌍 RStudio セットアップ

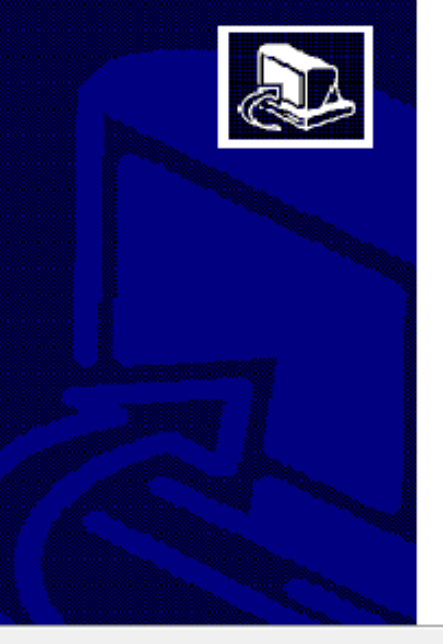

#### RStudio セットアップの完了

RStudio は、このコンピュータにインストールされました。 「完了」をクリックしセットアップを閉じます。

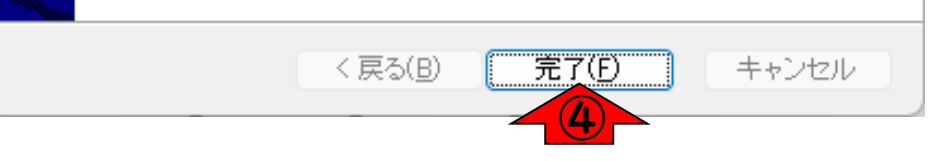

①ここにインストールされます。2

RStudioのみで1.1 GBのディスク空き

容量が必要です。③インストール。イ

ンストールスタート。約1分。④完了。

- 事前準備:古いR情報の削除(任意)
- R本体のインストール
- PC環境設定(登録されている拡張子も表示する)
- RStudioのインストール
- RStudioの起動と終了(管理者として起動するのを忘れずに)
- Rパッケージ
  - CRANのパッケージのインストール
  - □ Bioconductorのパッケージのインストール
  - □ .tar.gzファイルのインストール(余力のあるヒト向け)

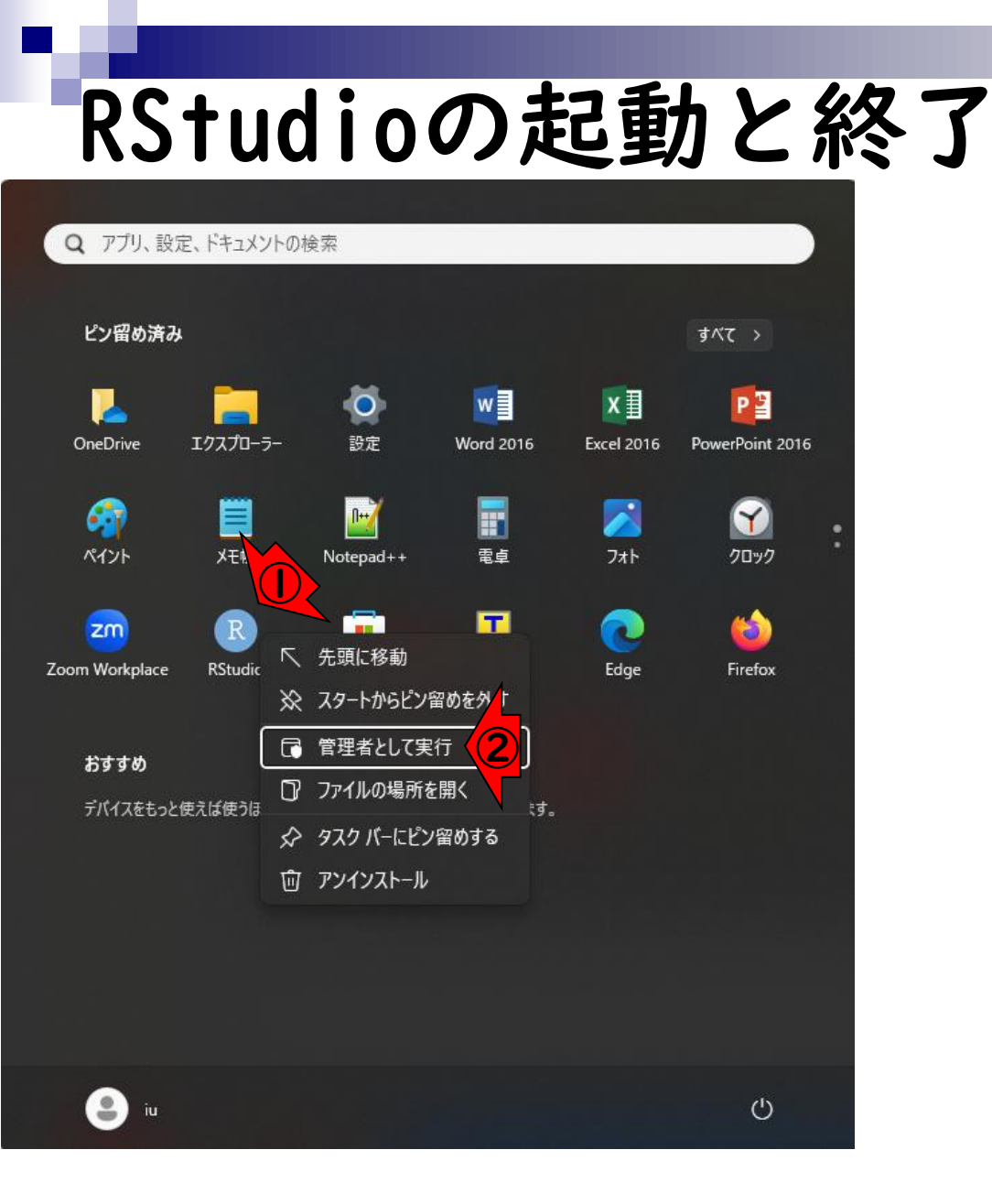

この部分の見え方はヒトそれぞれです が、重要なのは①RStudioを起動する ときに「②管理者として実行」するこ とです。これを徹底しないとパッケー ジのインストール時に不具合に遭遇し やすいためです。(「この不明な発行 元からのアプリがデバイスに変更を加 えることを許可しますか?」という メッセージが表示されたら「はい」を 選択。)
### 起動後の状態。

## RStudioの起動と終了 2

| R RStudio                                                                                                    |                                                                                                    |                                                       |              |          | _                        |                                  | ×                        |
|----------------------------------------------------------------------------------------------------|----------------------------------------------------------------------------------------------------|-------------------------------------------------------|--------------|----------|--------------------------|----------------------------------|--------------------------|
| <u>File Edit C</u> ode <u>V</u> iew <u>P</u> lots <u>S</u> ession <u>B</u> uild <u>D</u> ebug <u>P</u> rofile <u>T</u> ools <u>H</u> elp             |                                                                                                    |                                                       |              |          |                          |                                  |                          |
| 💽 🗸 🥘 🥣 🖌 🔚 🦲 🕐 Go to file/function 🛛 🗄 👻 Addins 👻                                                                                                   |                                                                                                    |                                                       |              |          | 🔋 Pi                     | oject: (Nor                      | ne) 🔹                    |
| Console Terminal × Background Jobs ×                                                                                                    | Environment                                                                                                    | History                                               | Connection   | ns Tutor | ial                      |                                  |                          |
|                                                                                                    | 😭 🔒 🖙                                                                                                    | Import Data                                           | set 🔹 🚯 89   | 9 MiB 👻  | 1                        | List 🔹 🛛 🤅                       | 7] •                     |
| R version 4.4.3 (2025-02-28 ucrt) "Trophy Case"<br>Copyright (C) 2025 The R Foundation for Statistical Computing<br>Platform: x86_64-w64-mingw32/x64 | R 👻 🐴 Gio                                                                                                    | <sub>bal Environm</sub><br>Env                        | vironmen     | t is emp | Q.                       |                                  |                          |
| R は、自由なソフトウェアであり、「完全に無保証」です。<br>一定の条件に従えば、自由にこれを再配布することができます。<br>配布条件の詳細に関しては、'license()' あるいは 'licence()' と入力<br>してください。                            |                                                                                                    |                                                       |              |          |                          |                                  |                          |
| R は多くの貢献者による共同プロジェクトです。<br>詳しくは 'contributors()' と入力してください。<br>また、R や R のパッケージを出版物で引用する際の形式については<br>'citation()' と入力してください。                          | Files Plots                                                                                                    | Packages                                              | 5 Help V     | Viewer   | Presentation             | _                                |                          |
| 'demo()' と入力すればデモをみることができます。<br>'help()' とすればオンラインヘルプが出ます。<br>'help.start()' で HTML ブラウザによるヘルプがみられます。<br>'q()' と入力すれば R を終了します。                      | Home<br>Home<br>Khi:<br>Khi:<br>Kh | Vame<br>story<br>ktop.ini<br>GA X                     | •            |          | Size<br>11.2 KB<br>402 B | Modified<br>Apr 2, 2<br>Oct 7, 2 | (C)<br>d<br>2025<br>2024 |
|                                                                                                    | <ul> <li>□ ■ My</li> <li>□ ■ My</li> <li>□ ■ My</li> <li>□ ■ My</li> <li>□ ■ My</li> <li>□ ■ Officient</li> </ul>                                                                                                    | Data Source<br>Music<br>Pictures<br>Videos<br>ce のカスタ | es<br>ムテンプレー | - ト      |                          |                                  | -                        |

RStudioの終了は、通常のソフトウェ アと同様に、①×ボタンを押せばよい です。

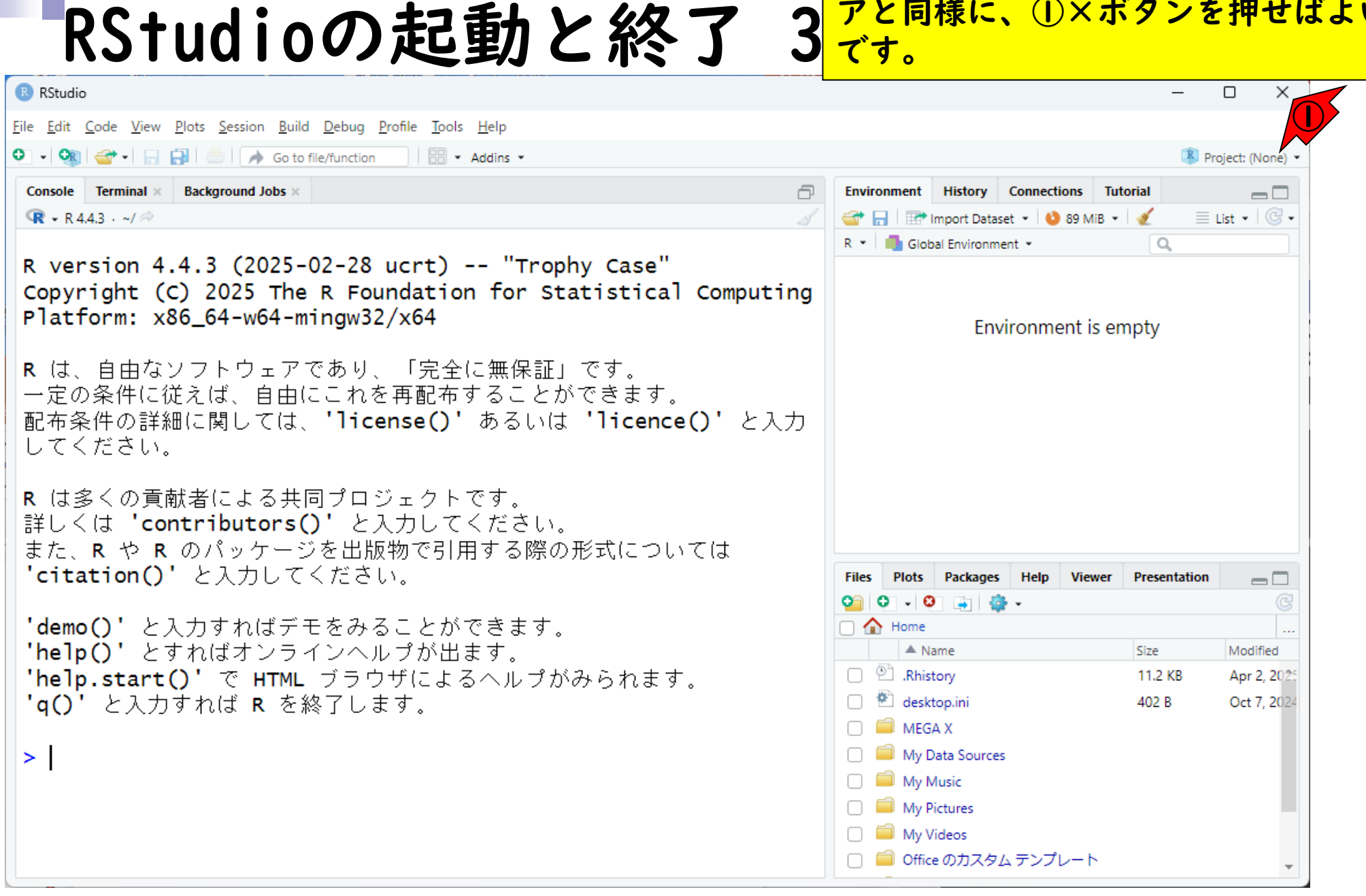

3

| RStudioの起動と終了 4                                                                                                    | RStudioの終了は、通常のソフトウェ<br>アと同様に、①×ボタンを押せばよい<br>です。②「ワークスペースをSaveする<br>か?」的なことを聞かれた場合、初心                                                                                                    |
|----------------------------------------------------------------------------------------------------|----------------------------------------------------------------------------------------------------|
| File       Edit       Code       View       Plots       Session       Build       Debug       Profile       Tools       Help <ul> <li> <ul> <li> <ul> <li> <ul> <li> <ul> <li> <ul> <li> <ul> <li> <ul> <li> <ul> <li> <ul> <li> <ul> <li> <li> <ul> <li> <li> <ul> <li> <li> <ul> <li> <li> <ul> <li> <li> <ul> <li> <li> <li> <li> <ul> <li> <li> <li> <li> </li> <li> <li> <li> <li> <li> <li> <li> <li> <li> <li> <li> <li> </li> <li> <li> </li> <li> <li> <li> <li> <li> <li> <li> <li> </li> <li> <li> <li> <li> </li> <li> <li> <li> <li> </li> <li> <li> <li> </li> <li> <li> <li> </li> <li> </li> <li> <li> </li> <li> <li> </li> <li> </li></li></li></li></li></li></li></li></li></li></li></li></li></li></li></li></li></li></li></li></li></li></li></li></li></li></li></li></li></li></li></li></li></li></li></ul> <li> <li> </li></li></li></li></li></li></ul> <li> <li> </li></li></li></li></ul></li></li></ul></li></li></ul></li></li></ul></li></li></ul></li></ul></li></ul></li></ul></li></ul></li></ul></li></ul></li></ul></li></ul></li></ul></li></ul> | 者でよくわからないうちは③Don't<br>Saveで構いません。                                                                                                    |
| Console Terminal × Background Jobs ×                                                                                                    | Import Dataset   R   Global Environment     Values   X                                                                                                    |
| <ul> <li>R は、自由なソフトウェアであり、「完全に無保証」です。</li> <li>一定の条件に従えば、自由にこれを再配布することができます。</li> <li>配布条件の詳細に関しては、'license()' あるいは 'licence()' と入力してください。</li> <li>Quit R Session ×</li> </ul>                                                                                                    |                                                                                                    |
| 詳しくは 'contributors() i Save workspace image to ~/.RData? 2<br>また、R や R のパッケージ<br>'citation()' と入力して → Save                                                                                                    | Files     Plots     Packages     Help     Viewer     Presentation       Image: Image: |
| 'demo()' と入力すればデモ<br>'help()' とすればオンライ<br>'help.start()' で HTML<br>'q()' と入力すれば R を終                                                                                                    | Image: Model       Image: Model         Image: Model       Model         Image: Model       Model                                                                                                    |
| > x<-1<br>>                                                                                                    | <ul> <li>■ My Data Sources</li> <li>■ My Music</li> <li>■ My Pictures</li> <li>■ My Videos</li> <li>■ Office のカスタム テンプレート</li> </ul>                                                                                                    |

### Contents

- 事前準備:古いR情報の削除(任意)
- R本体のインストール
- PC環境設定(登録されている拡張子も表示する)
- RStudioのインストール
- RStudioの起動と終了(管理者として起動するのを忘れずに)

### ■ Rパッケージ

- CRANのパッケージのインストール
- □ Bioconductorのパッケージのインストール
- □ .tar.gzファイルのインストール(余力のあるヒト向け)

Rパッケージ I

■ PC ⇔ ソフトウェア
 □ ソフトウェアは予めインストールしておく
 □ 利用したいときにダブルクリックで起動

■ RStudio(R含む) ⇔ パッケージ
 □ パッケージは予めインストールしておく
 □ 利用したいときにRStudio上でロード

PCを購入しただけではほとんど何もで きないため、通常我々は様々なソフト ウェアをPCにインストールしておき、 使用時のみ起動して利用します。それ と同様に、RとRStudioをインストール しただけでは、できることが限られて います。そのため、世の中に数万以上 存在する中から、利用する可能性のあ るパッケージをRStudio上にインス トールしておき、利用したいときに当 該パッケージをロードします。

## Rパッケージ 2

PC ⇔ ソフトウェア
 □ ソフトウェアは予めインストールしておく
 □ 利用したいときにダブルクリックで起動

- RStudio(R含む) ⇔ パッケージ
   □ パッケージは予めインストールしておく
   □ 利用したいときにRStudio上でロード
- Rパッケージのリポジトリ(提供元)
  - □ CRAN (https://cran.r-project.org/)

Bioconductor
(https://www.bioconductor.org/)

パッケージ提供元として最も包括的な のはCRAN、生命科学系に特化したもの がBioconductorという位置づけになり ます。したがって、特にパッケージ提 供元を明示せずに「xxxというパッ ケージを利用しますのでインストール しておいて下さい。」的な指示があっ た場合、まず最初に試すのは、CRAN上 で提供されていることを想定したやり 方になります。本当は統一的なやり方 とがあるのですが、ここでは初心者に やさしいと思われる手段を解説します。

### Contents

- 事前準備:古いR情報の削除(任意)
- R本体のインストール
- PC環境設定(登録されている拡張子も表示する)
- RStudioのインストール
- RStudioの起動と終了(管理者として起動するのを忘れずに)
   Rパッケージ
  - CRANのパッケージのインストール
  - □ Bioconductorのパッケージのインストール
  - □ .tar.gzファイルのインストール(余力のあるヒト向け)

# CRANのパッケージ Ι

①Packagesタブをアクティブにした状態。赤枠内の見栄えはヒトそれぞれです。

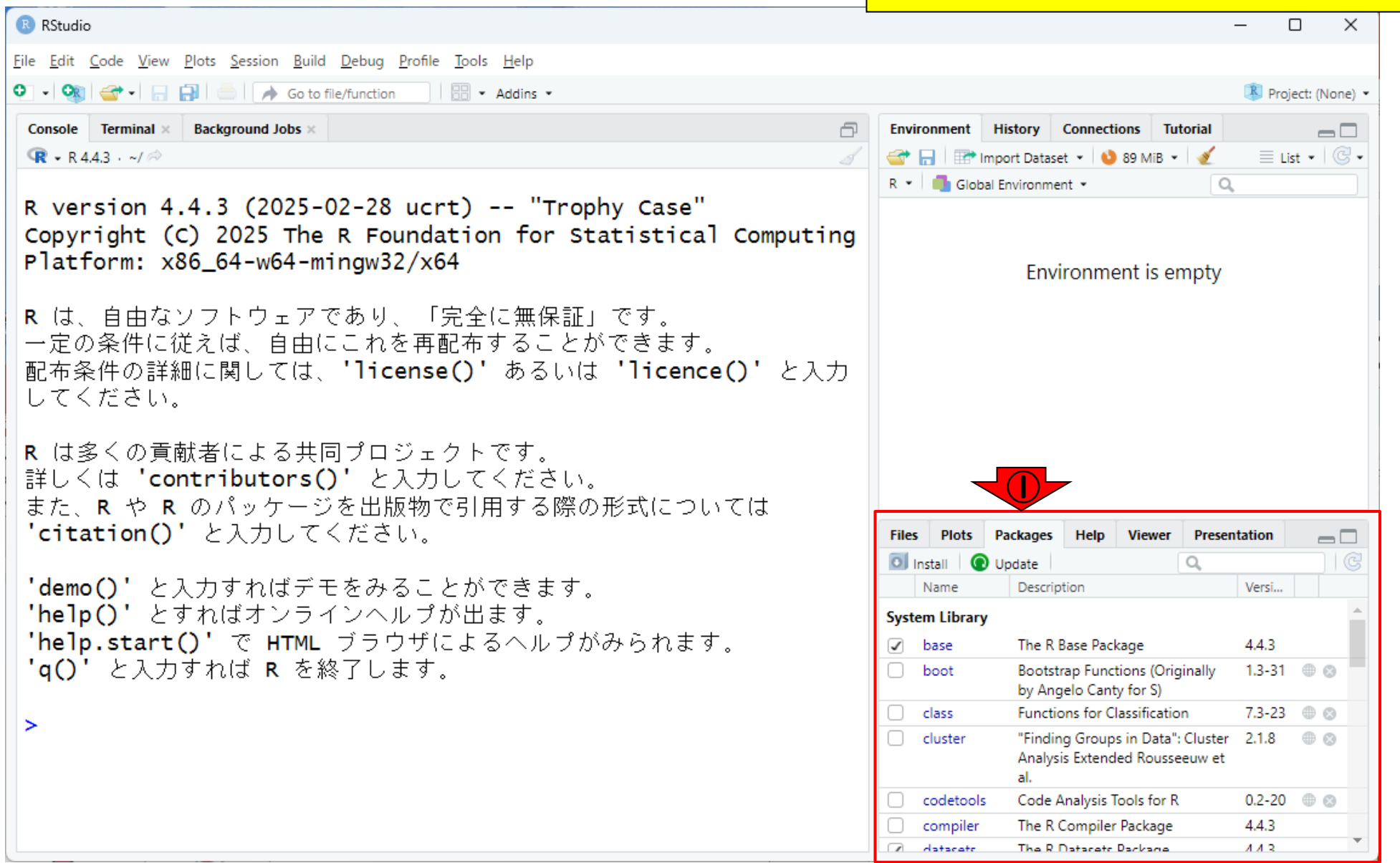

| CRANDING Sy ケージ 2         © CRANDING Sy ケージ 2         © RStudio         Elle Edit Code View Plots Session Build Debug Profile Tools Help         O O O O O Tool Session Build Debug Profile Tools Help         O O O O O Tool Session Build Debug Profile Tools Help         O O O O Tool Session Build Debug Profile Tools Help         O O O O O Tool Session Build Debug Profile Tools Help         O O O O Tool Session Build Debug Profile Tools Help         O O O O O Tool Session Build Debug Profile Tools Help         O O O O O O Tool Session Build Debug Profile Tools Help         O O O O O O Tool Session Build Debug Profile Tools Help         O O O O O O O Tool Session Build Debug Profile Tools Help         O O O O O O O O O O O O O O O O O O O | ①Packagesタブをアクティブにした状態。赤枠内の見栄えはヒトそれぞれです。ここでは、機械学習系として有名なel071という名前のパッケージのインストールを行います。②の検索窓でel071と入力し赤枠内に何も表示されていなければ、当該パッケージがこのPCにはまだインストールされていないと判断します。③Install。 |
|----------------------------------------------------------------------------------------------------|----------------------------------------------------------------------------------------------------|
| <pre>Platform: xoo_04-wo4-mingw32/xo4 R は、自由なソフトウェアであり、「完全に無保証」です。 一定の条件に従えば、自由にこれを再配布することができます。 配布条件の詳細に関しては、'license()' あるいは 'licence()' と入力 してください。 R は多くの貢献者による共同プロジェクトです。 詳しくは 'contributors()' と入力してください。 また、R や R のパッケージを出版物で引用する際の形式については 'citation()' と入力してください。 'demo()' と入力すればデモをみることができます。 'help()' とすればオンラインヘルプが出ます。 'help.start()' で HTML ブラウザによるヘルプがみられます。 'q()' と入力すれば R を終了します。 &gt;</pre>                                                                                                    | Files Plot Packages Help Viewer Presentation                                                                                                    |

| RStudio                                                                                                    | ■ てす。もしここがスクジョのように Package Archive Fileとなっている                                                                                                    |
|----------------------------------------------------------------------------------------------------|----------------------------------------------------------------------------------------------------|
| <u>File Edit Code View Plots Session Build Debug Profile Tools Help</u>                                                                                                    | 合は、④をクリックして…                                                                                                    |
| Console Terminal × Background Jobs ×<br>R • R 4.4.3 • ~/ ~<br>R version 4.4.3 (2025-02-28 ucrt) "Trophy Case"<br>Copyright (C) 2025 The R Foundation for Statistical<br>Platforms w26 64 win mu22 (w64 | Environment     History     Connections     Tutorial       Image: Second second sec |
| R は、自由なソフトウェアであり、「完<br>一定の条件に従えば、自由にこれを再配<br>配布条件の詳細に関しては、'license(<br>してください。<br>R は多くの貢献者による共同プロジェク<br>詳しくは 'contributors()' と入力し<br>また R や R のパッケージを出版物です                                           | z) V<br>Browse                                                                                                    |
| 'citation()' と入力してください。<br>'demo()' と入力すればデモをみること<br>'help()' とすればオンラインヘルプが出こう。<br>'help.start()' で HTML ブラウザによるヘルプがみられま<br>'q()' と入力すれば R を終了します。                                                     | Plots     Packages     Help     Viewer     Presentation       stall     Install     Cancel     Update     Q. e1071     C       Install     Cancel     Description     Versi                                                                                                    |

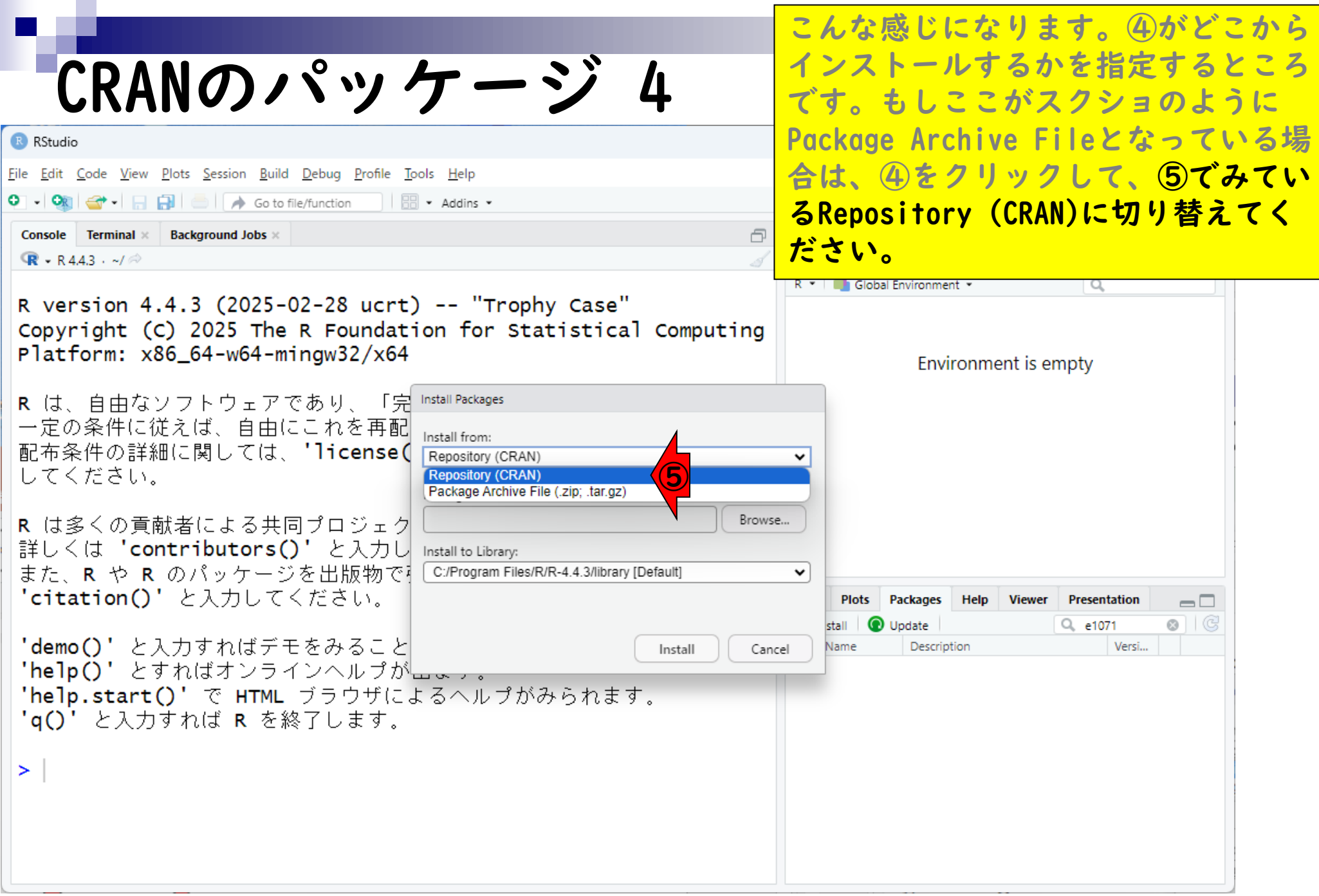

![](_page_47_Picture_0.jpeg)

![](_page_48_Picture_0.jpeg)

|                                                                                                    |                                                                                                    | ⑦の部分でインストールしたいパッ                                                                                                    |
|----------------------------------------------------------------------------------------------------|----------------------------------------------------------------------------------------------------|----------------------------------------------------------------------------------------------------|
| CRANのパック                                                                                                    | ケージ 7                                                                                                    | ケージ名を入力します。画面は「e」<br>まで入力した状態ですが、「e」から                                                                                                    |
| RStudio                                                                                                    |                                                                                                    | 始まる候補がリストアップされている                                                                                                    |
| <u>File Edit Code View Plots Session Build Debug Profile Tr</u>                                                     | ools <u>H</u> elp                                                                                                    | ことがわかります。目的の®e1071を                                                                                                    |
| 💽 🔹 🥘 🚭 📲 🔚 📄 🛛 🥕 Go to file/function                                                                               | Addins •                                                                                                    | 選択して ØInstall                                                                                                    |
| Console Terminal × Background Jobs ×                                                                                | ā                                                                                                    |                                                                                                    |
| <b>ℝ →</b> R 4.4.3 · ~/ ≈                                                                                           | đ                                                                                                    | 😅 🕞 🖙 Import Dataset 🔹 🔌 151 MiB 🔹 🕖 📃 List 🔹 🕝 🗸                                                                                               |
| R version 4.4.3 (2025-02-28 ucrt)<br>Copyright (C) 2025 The R Foundat<br>Platform: x86_64-w64-mingw32/x64           | ) "Trophy Case"<br>ion for Statistical Computing                                                                             | R • Global Environment • Q<br>Environment is empty                                                                                              |
| <ul> <li>R は、自由なソフトウェアであり、「完一定の条件に従えば、自由にこれを再配配布条件の詳細に関しては、'license(してください。</li> <li>R は多くの貢献者による共同プロジェク</li> </ul> | Install Packages Install from: () Configuring Repo Repository (CRAN) Packages (separate multiple with space or comma): e1071 | ositories                                                                                                    |
| 詳しくは contributors() と人力し<br>また、R や R のパッケージを出版物です<br>'citation()' と入力してください。<br>'demo()' と入力すればデモをみること              | Install to Library:<br>C:/Program Files/R/R-4.4.3/library [Default]<br>Install dependencies                                  | Plots     Packages     Help     Viewer     Presentation       stall     ①     Update     ○     e1071     ○       Name     Description     Versi |
| 'help()' とすればオンラインヘルプが<br>'help.start()' で HTML ブラウザに。<br>'q()' と入力すれば R を終了します。<br>>                               | Install Can                                                                                                    |                                                                                                    |

# CRANのパッケージ 8

 RStudio

 File
 Edit
 Code
 View
 Plots
 Session
 Build
 Debug
 Profile
 Tools
 Help

 Addins

 Console

 Terminal × Background Jobs ×

 R

 R

 R

 R

 R

 R

 R

 R

R は多くの貢献者による共同プロジェクトです。 詳しくは 'contributors()' と入力してください。 また、R や R のパッケージを出版物で引用する際の形式については 'citation()' と入力してください。

'demo()' と入力すればデモをみることができます。 'help()' とすればオンラインヘルプが出ます。 'help.start()' で HTML ブラウザによるヘルプがみられます。 'q()' と入力すれば R を終了します。

> install.packages("e1071")

WARNING: Rtools is required to build R packages but no versi on of Rtools compatible with the currently running version o f R was found. Note that the following incompatible version (s) of Rtools were found:

- Rtools 4.0 (installed at C:\RBuildTools\4.0)

Please download and install the appropriate version of Rtool s before proceeding:

https://cran.rstudio.com/bin/windows/Rtools/ 依存対象 (dependency) 'proxy' もインストールします ⑦の部分でインストールしたいパッ ケージ名を入力します。画面は「e」 まで入力した状態ですが、「e」から 始まる候補がリストアップされている ことがわかります。目的の⑧el071を 選択して、⑨Install。すぐに⑩のよ うなコマンドが自動的に入力され、当 該パッケージのインストールが始まり ます。さきほどの「③Installを押し てから⑧el071を選択して⑨Installボ タンを押す」までの作業は、⑩のコマ ンド入力と同じ意味をもちます。

Ð

| Install<br>Name | ( <b>3</b> ) | adata                      |                                   |                                         |        |       |     |
|-----------------|--------------|----------------------------|-----------------------------------|-----------------------------------------|--------|-------|-----|
| Name            |              | Juale                      |                                   |                                         | Q, e10 | 71    | 8 C |
|                 |              | Descrip                    | tion                              |                                         |        | Versi |     |
|                 |              | Depart<br>Probab<br>(Forme | ment of<br>ility The<br>rly: E107 | Statistics,<br>ory Group<br>'1), TU Wie | en     |       |     |

インストール完了後の状態。

### CRANのパッケージ 9

| RStudio                                                                                                    |   | - D X                                                                                                    |
|----------------------------------------------------------------------------------------------------|---|----------------------------------------------------------------------------------------------------|
| <u>File Edit Code View Plots Session Build Debug Profile Tools H</u> elp                                                                                               |   |                                                                                                    |
| 💽 🗸 🥺 🥌 🔚 📄 🇪 Go to file/function 🛛 🔠 🖌 Addins 👻                                                                                                    |   | 🔋 Project: (None) 💌                                                                                                    |
| Console Terminal × Background Jobs ×                                                                                                    | Ð | Environment History Connections Tutorial                                                                                                    |
| <b>(R</b> → R 4.4.3 · ~/ ↔                                                                                                    | 1 | 😅 📊 🖙 Import Dataset 🔹 🔌 157 MiB 🔹 💉 🗮 List 🔹 🗇 🗸                                                                                                    |
| - Rtools 4.0 (installed at C:\RBuildTools\4.0)                                                                                                    | * | R 🔹 💼 Global Environment 👻 🔍                                                                                                    |
| Please download and install the appropriate version of Rtoo<br>s before proceeding:                                                                                    | 1 | Environment is empty                                                                                                    |
| <b>https://cran.rstudio.com/bin/windows/Rtools/</b><br>依存対象 (dependency) 'proxy' もインストールします                                                                            |   |                                                                                                    |
| URL 'https://cran.rstudio.com/bin/windows/contrib/4.4/proxy<br>0.4-27.zip' を試しています<br>Content type 'application/zip' length 181338 bytes (177 кв)<br>downloaded 177 кв | - |                                                                                                    |
| URL 'https://cran.rstudio.com/bin/windows/contrib/4.4/e1071<br>1.7-16.zip' を試しています<br>Content type 'application/zip' length 674211 bytes (658 КВ)<br>downloaded 658 КВ | l | Files       Plots       Packages       Help       Viewer       Presentation         Install       Install       Update       Install       Install <t< td=""></t<> |
| パッケージ'proxy'は無事に展開され、MD5 サムもチェックされました<br>パッケージ'e1071'は無事に展開され、MD5 サムもチェックされました                                                                                         | I | Probability Theory Group<br>(Formerly: E1071), TU Wien                                                                                                    |
| ダウンロードされたパッケージは、以下にあります<br>C:\Users\iu\AppData\Local\Temp\RtmpoN1Lv7\downloade<br>_packages<br>>                                                                       | d |                                                                                                    |

#### CRANのパッケージ 10 RStudio File Edit Code View Plots Session Build Debug Profile Tools Help 🚺 🚽 🗧 🔝 📥 🗼 Go to file/function 🛛 🛛 🔠 🔹 Addins 🔹 Console Terminal × Background Jobs × Ð **R -** R 4.4.3 · ~/ 🖗 - Rtools 4.0 (installed at C:\RBuildTools\4.0) Please download and install the appropriate version of Rtool s before proceeding: https://cran.rstudio.com/bin/windows/Rtools/ 依存対象 (dependency) 'proxy' もインストールします URL 'https://cran.rstudio.com/bin/windows/contrib/4.4/proxy\_ **0.4-27.zip'**を試しています Content type 'application/zip' length 181338 bytes (177 KB) downloaded 177 KB URL 'https://cran.rstudio.com/bin/windows/contrib/4.4/e1071\_ **1.7-16.zip'**を試しています Content type 'application/zip' length 674211 bytes (658 KB) downloaded 658 KB パッケージ'proxy'は無事に展開され、MD5 サムもチェックされました パッケージ 'e1071' は無事に展開され、MD5 サムもチェックされました ダウンロードされたパッケージは、以下にあります C:\Users\iu\AppData\Local\Temp\RtmpoN1Lv7\downloaded \_packages

インストール完了後の状態。赤枠の① Console画面内をざっと眺めて、エ ラーメッセージっぽいものがなければ 問題ありません。②でもインストール 完了したel07lが③Name列に表示され ており、④そのバージョンは1.7-16だ とわかります。実際にe1071を用いて 解析を行った結果をまとめる際には、 ④バージョン情報も忘れずに記載する ようにしましょう。 Present Files Packages Help Viewer Jodate Q. e107 Name Description Versi. Misc Functions of the 1.7-16 🕀 🚳 e1071 Department of Statistics, Probability Theory Group (Formerly: E1071), TU Wien

| N. 61                                   |                                                                                                    | インストール完了後の状態。赤枠の①                                                                |
|-----------------------------------------|----------------------------------------------------------------------------------------------------|----------------------------------------------------------------------------------|
|                                         | $N \sigma \beta h F = \beta 1$                                                                                                    | Console画面内をざっと眺めて、エ                                                              |
| UK P                                    | ND/Nックーン II                                                                                                    | ラーメッセージっぽいものがなければ                                                                |
| V R CRAN: Packa                         | lge e1071 × +                                                                                                    | 問題ありません。②でもインストール                                                                |
| < → C ⋒                                 | cran.r-project.org/web/packages/e1071/index.html                                                                                                  | 完了したel07lが③Name列に表示され                                                            |
| e1071: Misc Func                        | tions of the Department of Statistics, Probability Theory Group (Formerly:                                                                        | ており、④そのバージョンは1.7-16だ                                                             |
| Functions for late<br>clustering, naive | ent class analysis, short time Fourier transform, fuzzy clustering, support vec<br>Bayes classifier, generalized k-nearest neighbour              | 解析を行った結果をまとめる際には、                                                                |
| Version:                                | 1.7-16                                                                                                    | ④バージョン情報も忘れずに記載する                                                                |
| Imports:                                | graphics, g.Devices, <u>class</u> , stats, methods, utils, <u>proxy</u>                                                                           |                                                                                  |
| Suggests:                               | <u>cluster, mlbench, nnet, randomForest, rpart, SparseM, xtable, Matrix, MA</u>                                                                   | UKLです。 (6)ハーションは、 確かに                                                            |
| Published:                              | 2024-09-16                                                                                                    | 1.7-16であることが分かります。                                                               |
| DOI:                                    | <u>10.32614/CRAN.package.e1071</u>                                                                                                    |                                                                                  |
| Author:                                 | David Meyer 💿 [aut, cre], Evgenia Dimitriadou [aut, cph], Kurt Hornik (<br>Chih-Chung Chang [ctb, cph] (libsvm C++-code), Chih-Chen Lin [ctb, cpl | [aut], Andreas Weingessel [aut], Friedrich Leisch [aut],<br>h] (libsvm C++-code) |
| Maintainer:                             | David Meyer <david.meyer at="" r-project.org=""></david.meyer>                                                                                    |                                                                                  |
| License:                                | <u>GPL-2   GPL-3</u>                                                                                                    |                                                                                  |
| NeedsCompilatio                         | on: yes                                                                                                    |                                                                                  |
| Materials:                              | NEWS                                                                                                    |                                                                                  |
| In views:                               | Cluster, Distributions, Environmetrics, MachineLearning, Psychometrics                                                                            |                                                                                  |
| CRAN checks:                            | e1071 results                                                                                                    |                                                                                  |
| Documentation:                          |                                                                                                    |                                                                                  |
| Reference manu                          | al: <u>e1071.pdf</u>                                                                                                    |                                                                                  |
| Vignettes:                              | <u>Support Vector Machines—the Interface to libsvm in package e1071 (sou</u><br><u>svm() internals (source)</u>                                   | rce, <u>R code</u> )                                                             |
| Downloads:                              |                                                                                                    |                                                                                  |
|                                         |                                                                                                    |                                                                                  |

https://cran.r-project.org/web/packages/e1071/index.html

### Contents

- 事前準備:古いR情報の削除(任意)
- R本体のインストール
- PC環境設定(登録されている拡張子も表示する)
- RStudioのインストール
- RStudioの起動と終了(管理者として起動するのを忘れずに)
- Rパッケージ
  - CRANのパッケージのインストール
  - Bioconductorのパッケージのインストール
  - □ .tar.gzファイルのインストール(余力のあるヒト向け)

![](_page_55_Picture_0.jpeg)

### https://bioconductor.org/

|                                                                                                    | 次に、①Bioconductorで提供されてい                     |
|----------------------------------------------------------------------------------------------------|---------------------------------------------|
| Bioconductorの… 2                                                                                                    | るパッケージの(ここではBiostrings<br>を例に)インストール手順を説明しま |
| ■ Bioconductor - Home x +                                                                                                    | す。②Menuをクリック。プルダウンメ                         |
| $\leftarrow \rightarrow$ C (a) $\square$ https://bioconductor.org                                                                                             |                                             |
| Registration and Abstract Submission Open for<br><u>GBCC2025</u> : Joint Galaxy/Bioconductor Conference<br>Early registration discount pricing ends March 31! |                                             |
| Bioconductor<br>Open source software for bioinformatics                                                                                                    | Menu 🗙                                      |
| About                                                                                                    |                                             |
| Learn                                                                                                    |                                             |
| Packages 3                                                                                                    |                                             |
| Developers                                                                                                    |                                             |
| Q Search                                                                                                    |                                             |
| Get Started                                                                                                    |                                             |
| איפ וטגופו מוז וווכוטגועפ מוט כטונמטטומנועפ כטוווווטווונץ טו טפעפוטאפוג מוט טמנמ                                                                              | ระเษาแรเร.                                  |
| Get started >                                                                                                    |                                             |
|                                                                                                    |                                             |

|                                                                           | ④下にスクロールすると…           |
|---------------------------------------------------------------------------|------------------------|
| Bioconductorの… 3                                                          |                        |
| D Bioconductor - BiocViews × +                                            | - • ×                  |
| ← C බ ⊡ https://bioconductor.org/packages/release/BiocViews.html#Software | A <sup>™</sup> ☆ 😍 … 🗉 |
| Registration and Abstract Submission Open for                             |                        |
| Bioconductor<br>open source software for bioinformatics                   | Menu 🗮                 |
| Home > BiocViews                                                          |                        |
| Bioconductor version 3.20 (Release)                                       |                        |
| Go to 3.21 (Devel) >                                                      |                        |
| Find biocViews:                                                           |                        |
| Software (2269)                                                           |                        |
| ► AssayDomain (900)                                                       |                        |
| ► BiologicalQuestion (970)                                                |                        |
| ► Infrastructure (577)                                                    |                        |

.

#### ④下にスクロールすると、パッケージ リストがあります。⑤WEBブラウザの Bioconductorの… 検索機能(Ctrl + F)を表示して… Х Bioconductor - BiocViews × +٠ C ി https://bioconductor.org/packages/release/BiocViews.html#\_\_\_Software ... 5 $\nabla \times$ Menu — Bioconductor **Packages found under Software:** Rank based on number of downloads: lower numbers are more frequently downloaded. Show All v entries Search table: Maintainer Title Rank Package Set the appropriate version of Bioconductor packages **BiocVersion Bioconductor Package** 1 Maintainer 2 BiocGenerics Hervé Pagès S4 generic functions used in Bioconductor GenomeInfoDb Hervé Pagès Utilities for manipulating chromosome names, including 3 modifying them to follow a particular naming style S4Vectors Hervé Pagès Foundation of vector-like and list-like containers in 4 Bioconductor **Bioconductor Package** 5 zlibbioc An R packaged zlib-1.2.5 Maintainer

| N. 4                                                    |                                    |                                                                                  | ④下に            | スクロ         | ールすると、パッケージ                     |
|---------------------------------------------------------|------------------------------------|----------------------------------------------------------------------------------|----------------|-------------|---------------------------------|
| Biocon                                                  | ductor                             | の… 5                                                                             | リストな検索機能       | があり<br>能(Ct | ます。⑤WEBブラウザの<br>trl + F)を表示して、⑥ |
| Bioconductor - BiocViews ×                              | +                                  |                                                                                  | Biostri        | ngsを        | :検索し、見つけたら⑦ク                    |
| ← C ⋒ ⊡ https://biocom                                  | nductor.org/packages/release/Bioc\ | /iews.html#Software                                                              | リック。           | )           |                                 |
| Bioconductor<br>OPEN SOURCE SOFTWARE FOR BIOINFORMATICS |                                    | Biostrings 6 1/3 ^ ~                                                             | Y X            | Menu 📃      | •                               |
|                                                         | wannann <del>e</del> i             |                                                                                  |                |             |                                 |
| IRanges                                                 | Hervé Pagès                        | Foundation of integer range manipulation in                                      | Bioconductor   | 6           |                                 |
| XVector                                                 | Hervé Pagès                        | Foundation of external vector representation manipulation in Bioconductor        | and            | 7           |                                 |
| <u>Biobase</u>                                          | Bioconductor Package<br>Maintainer | Biobase: Base functions for Bioconductor                                         |                | 8           |                                 |
| Biostrings                                              | Hervé Pagès                        | Efficient manipulation of biological strings                                     |                | 9           |                                 |
| GenomicRanges                                           | Hervé Pagès                        | Representation and manipulation of genomi                                        | c intervals    | 10          | _                               |
| <u>DelayedArray</u>                                     | Hervé Pagès                        | A unified framework for working transparent<br>and in-memory array-like datasets | y with on-disk | 11          |                                 |
| BiocParallel                                            | Martin Morgan                      | Bioconductor facilities for parallel evaluation                                  | I              | 12          |                                 |
| <u>MatrixGenerics</u>                                   | Peter Hickey                       | S4 Generic Summary Statistic Functions tha<br>Matrix-Like Objects                | t Operate on   | 13          |                                 |
| <u>S4Arrays</u>                                         | Hervé Pagès                        | Foundation of array-like containers in Biocor                                    | nductor        | 14          | •                               |

|                                                                                                    | 1 Dioconductor                                          |
|----------------------------------------------------------------------------------------------------|---------------------------------------------------------|
| Bioconductorの… 6                                                                                                    | 103(2)01051111                                          |
| Bioconductor - Biostrings × +                                                                                                    | - 0 ×                                                   |
| ← C A ttps://bioconductor.org/packages/release/bioc/html/Biostrings.html                                                                                                    | A* 12 🔮 … 🖬                                             |
| Registration and Abstract Submission Open for<br><u>GBCC2025</u> : Joint Galaxy/Bioconductor Conference<br>Early registration discount pricing ends March 31!                                                                                                    | Î                                                       |
| DEEN SOURCE SOFTWARE FOR BIOINFORMATICS                                                                                                    | Menu 💻                                                  |
| Home > Bioconductor 3.20 > Software Packages > Biostrings<br>Biostrings<br>This is the released version of Biostrings; for the devel version, see <u>Biostrings</u> .                                                                                                    |                                                         |
| Efficient manipulation of biological strings                                                                                                    |                                                         |
| platforms all rank 9 / 2289 support 5 / 5 in Bioc > 20 years build warnings updated since release dependence of the second second secon | ndencies 24                                             |
| Bioconductor version: Release (3.20)                                                                                                    |                                                         |
| Memory efficient string containers, string matching algorithms, and other utilities, for fast manipulation of large of sequences.                                                                                                    | biological sequences or sets                            |
| Author: Hervé Pagès [aut, cre], Patrick Aboyoun [aut], Robert Gentleman [aut], Saikat DebRoy [aut], Vince Carey<br>[ctb], Felix Ernst [ctb], Wolfgang Huber [ctb] ('matchprobes' vignette), Beryl Kanali [ctb] (Converted 'MultipleAlig                                                                                                    | [ctb], Nicolas Delhomme<br>nments' vignette from Sweave |

# ①Bioconductorのリリース3.20に含まれる②Biostringsのページ。

### Bioconductorの… RStudio

File Edit Code View Plots Session Build Debug Profile Tools Help

🝳 🔹 😪 🚽 🔚 📄 🧼 Go to file/function 🛛 🔚 🔹 Addins 💌

Console Terminal × Background Jobs ×

```
🗣 • R 4.4.3 · ~/ 🔅
```

>

```
- Rtools 4.0 (installed at C:\RBuildTools\4.0)
```

![](_page_61_Picture_6.jpeg)

```
https://cran.rstudio.com/bin/windows/Rtools/
依存対象 (dependency) 'proxy' もインストールします
```

```
URL 'https://cran.rstudio.com/bin/windows/contrib/4.4/proxy_
0.4-27.zip'を試しています
Content type 'application/zip' length 181338 bytes (177 KB)
downloaded 177 KB
```

```
URL 'https://cran.rstudio.com/bin/windows/contrib/4.4/e1071_
1.7-16.zip' を試しています
Content type 'application/zip' length 674211 bytes (658 KB)
downloaded 658 KB
```

パッケージ 'proxy' は無事に展開され、MD5 サムもチェックされました パッケージ 'e1071' は無事に展開され、MD5 サムもチェックされました

ダウンロードされたパッケージは、以下にあります

C:\Users\iu\AppData\Local\Temp\RtmpoN1Lv7\downloaded \_packages

①Bioconductorのリリース3.20に含ま れる②Biostringsのページ。まずは、 ③Packagesタブ上で、④Biostringsと 打ち込んで、赤枠内に何も表示されな い(つまりインストールされてない) ことを確認しています。念のため、⑤ Installをクリックして、さきほどの CRANからはインストールできないこと を確認します。

![](_page_61_Picture_14.jpeg)

P

![](_page_62_Picture_0.jpeg)

![](_page_63_Picture_0.jpeg)

![](_page_64_Picture_0.jpeg)

![](_page_65_Picture_0.jpeg)

![](_page_66_Picture_0.jpeg)

# Bioconductorの… 13

Bioconductor - Biostrings

- C

https://bioconductor.org/packages/release/bioc/html/Biostrings.html

 $\times$  +

![](_page_67_Picture_4.jpeg)

ി

Author: Hervé Pagès [aut, cre], Patrick Aboyoun [aut], Robert Gentleman [aut], Saikat DebRoy [aut], Vince Carey

[ctb], Felix Ernst [ctb], Wolfgang Huber [ctb] ('matchprobes' vignette), Beryl Kanali [ctb] (Converted 'MultipleAlign<del>ments' vignette from Sweave</del> to RMarkdown), Haleema Khan [ctb] (Converted 'matchprobes' vignette from Sweave to RMarkdown), Aidan Lakshman [ctb], Kieran O'Neill [ctb], Valerie Obenchain [ctb], Marcel Ramos [ctb], Albert Vill [ctb], Jen Wokaty [ctb] (Converted 'matchprobes' vignette from Sweave to RMarkdown), Erik Wright [ctb]

Maintainer: Hervé Pagès <hpages.on.github at gmail.com>

#### Citation (from within R, enter citation("Biostrings")):

Pagès H, Aboyoun P, Gentleman R, DebRoy S (2024). *Biostrings: Efficient manipulation of biological strings*. R package version 2.74.1, <u>https://bioconductor.org/packages/Biostrings</u>.

![](_page_67_Figure_10.jpeg)

To install this package, start R (version "4.4") and enter:

if (!require("BiocManager", quietly = TRUE))
install.packages("BiocManager")

BiocManager::install("Biostrings")

For older versions of R, please refer to the appropriate Bioconductor release.

#### Documentation

①Bioconductor内の②Biostringsの ページを再掲。インストール法は、③ もう少し下部にあります。④のところ です。⑤の部分に「このパッケージを インストールするには、R 4.4を起動 して⑥を実行せよ。」と書いているこ とがわかります。これの意味するとこ ろは…

## Bioconductorの・

Bioconductor - Biostrings

C

+https://bioconductor.org/packages/release/bioc/html/Biostrings.html

×

![](_page_68_Picture_4.jpeg)

ി

Author: Hervé Pagès [aut, cre], Patrick Aboyoun [aut], Robert Gentleman [aut], Saikat DebRoy [aut], Vince Carey [ctb], Felix Ernst [ctb], Wolfgang Huber [ctb] ('matchprobes' vignette), Beryl Kanali [ctb] (Converted 'MultipleAlign to RMarkdown), Haleema Khan [ctb] (Converted 'matchprobes' vignette from Sweave to RMarkdown), Aidan Laksl

[ctb], Valerie Obenchain [ctb], Marcel Ramos [ctb], Albert Vill [ctb], Jen Wokaty [ctb] (Converted 'matchprobes' vignette from sweave to RMarkdown), Erik Wright [ctb]

Maintainer: Hervé Pagès <hpages.on.github at gmail.com>

Citation (from within R, enter citation("Biostrings")):

Pagès H, Aboyoun P, Gentleman R, DebRoy S (2024). Biostrings: Efficient manipulation of biological strings. R package version 2.74.1, https://bioconductor.org/packages/Biostrings.

#### Installation

To install this package, start R (version "4.4") and enter:

![](_page_68_Picture_12.jpeg)

①Bioconductor内の②Biostringsの ページを再掲。インストール法は、③ もう少し下部にあります。④のところ です。⑤の部分に「このパッケージを インストールするには、R 4.4を起動 して⑥を実行せよ。」と書いているこ とがわかります。これの意味するとこ ろは、反転させた⑥のコマンドをコ ピーして…

|   | Bioconductorの… 15                                                                                                    | ページ <sup>・</sup><br>もう少  |
|---|----------------------------------------------------------------------------------------------------|--------------------------|
| ( | R RStudio                                                                                                    | です。                      |
|   | <u>File Edit C</u> ode <u>V</u> iew <u>P</u> lots <u>S</u> ession <u>B</u> uild <u>D</u> ebug <u>P</u> rofile <u>T</u> ools <u>H</u> elp                                                                                                    | インス                      |
|   | O to file/function     B      Addins      Addins      Control     Control     Contro     Contro     Control     Contr | L76                      |
|   | Console Terminal × Background Jobs ×                                                                                                    | とがわ                      |
|   | <pre>R+R443 パタ<br/>タワンロードされたバッケージは、以下にあります<br/>C:\Users\iu\AppData\Local\Temp\RtmpoN1Lv7\downloaded<br/>_packages<br/>&gt; install.packages("Biostrings")<br/>WARNING: Rtools is required to build R packages but no versi<br/>on of Rtools compatible with the currently running version o<br/>f R was found. Note that the following incompatible version<br/>(s) of Rtools were found:<br/>- Rtools 4.0 (installed at C:\RBuildTools\4.0)</pre>                                                                                                    | ろは、<br>ろは、<br>ピーし<br>ペース |
|   | Please download and install the appropriate version of Rtool s before proceeding:                                                                                                    |                          |
|   | <mark>https://cran.rstudio.com/bin/windows/Rtools/</mark><br>Warning in install.packages :<br>パッケージ 'Biostrings' が利用できません (for this version of<br>R                                                                                                    | Files Plots Pac          |
|   | A version of this package for your version of R might be ava<br>ilable elsewhere,<br>see the ideas at<br>https://cran.r-project.org/doc/manuals/r-patched/R-admin.htm<br>l#Installing-packages)                                                                                                    |                          |

DBioconductor内の②Biostringsの ページを再掲。インストール法は、③ もう少し下部にあります。④のところ です。⑤の部分に「このパッケージを インストールするには、R 4.4を起動 して⑥を実行せよ。」と書いているこ とがわかります。これの意味するとこ ろは、反転させた⑥のコマンドをコ ピーして、⑦Console画面の赤枠内で ペーストせよ、ということです。

```
    Files
    Plots
    Packages
    Help
    Viewer
    Presentation

    Install
    Install
    Update
    Biostrings
    Image: Comparison

    Name
    Description
    Versi...
```

#### Bioconductorの… 16 File Edit Code View Plots Session Build Debug Profile Tools Help 0 - Addins to file/function Ctrl+F9 Back Со P Forward Ctrl+F10 G 2 「一ジは、以下にあります Undo Ctrl+Z \ppData\Local\Temp\RtmpoN1Lv7\downloaded Ctrl+Shift+Z Redo iostrings") > Cut Ctrl+X equired to build R packages but no versi W/ ) le with the currently running version o 10 Ctrl+C Copy f that the following incompatible version Ctrl+V Paste bund: dent Ctrl+Shift+V Paste with Select All Ctrl+A illed at C:\RBuildTools\4.0) **Folding** > install the appropriate version of Rtool P s Find in Files... Ctrl+Shift+F com/bin/windows/Rtools/ ht ackages : Wa Clear Console Ctrl+L Biostrings' が利用できません (for this version of ハッケーン R A version of this package for your version of R might be ava ilable elsewhere. see the ideas at https://cran.r-project.org/doc/manuals/r-patched/R-admin.htm l#Installing-packages) >

①Bioconductor内の②Biostringsの ページを再掲。インストール法は、③ もう少し下部にあります。④のところ です。⑤の部分に「このパッケージを インストールするには、R 4.4を起動 して⑥を実行せよ。」と書いているこ とがわかります。これの意味するとこ ろは、反転させた⑥のコマンドをコ ピーして、⑦Console画面の赤枠内で ペーストせよ、ということです。⑧ Edit、⑨Paste。

| iles  | Plots   | Packages | Help | Viewer | Preser | ntation |     |
|-------|---------|----------|------|--------|--------|---------|-----|
| ol In | stall 💿 | Update   |      |        | Q, Bio | strings | 8 C |
|       | Name    | Descript | tion |        |        | Versi   |     |
|       |         |          |      |        |        |         |     |
|       |         |          |      |        |        |         |     |
|       |         |          |      |        |        |         |     |
|       |         |          |      |        |        |         |     |
|       |         |          |      |        |        |         |     |
|       |         |          |      |        |        |         |     |
|       |         |          |      |        |        |         |     |
|       |         |          |      |        |        |         |     |
|       |         |          |      |        |        |         |     |

| Bioconductorの… 17                                                                                                    |   |
|----------------------------------------------------------------------------------------------------|---|
| R RStudio                                                                                                    |   |
| <u>F</u> ile <u>E</u> dit <u>C</u> ode <u>V</u> iew <u>P</u> lots <u>S</u> ession <u>B</u> uild <u>D</u> ebug <u>P</u> rofile <u>T</u> ools <u>H</u> elp                                                                                                    |   |
| 💁 🗸 🧐 🚰 🗸 📄 🔚 📄 📝 🍌 Go to file/function 🔄 🗄 👻 Addins 👻                                                                                                    |   |
| Console       Terminal ×       Background Jobs ×         R • R4.3 · ~/           > install.packages("Biostrings")         WARNING: Rtools is required to build R packages but no versi on of Rtools compatible with the currently running version o f R was found. Note that the following incompatible version (s) of Rtools were found: | 1 |
| - Rtools 4.0 (installed at C:\RBuildTools\4.0)<br>Please download and install the appropriate version of Rtool<br>s before proceeding:                                                                                                    |   |
| <mark>https://cran.rstudio.com/bin/windows/Rtools/</mark><br>Warning in install.packages :<br>パッケージ 'Biostrings' が利用できません (for this version of<br>R                                                                                                    |   |
| A version of this package for your version of R might be ava<br>ilable elsewhere,<br>see the ideas at<br>https://cran.r-project.org/doc/manuals/r-patched/R-admin.htm<br>l#Installing-packages)<br>> if (!require("BiocManager", quietly = TRUE))<br>install.packages("BiocManager")                                                      |   |

DBioconductor内の②Biostringsの ページを再掲。インストール法は、③ もう少し下部にあります。④のところ です。⑤の部分に「このパッケージを インストールするには、R 4.4を起動 して⑥を実行せよ。」と書いているこ とがわかります。これの意味するとこ ろは、反転させた⑥のコマンドをコ ピーして、⑦Console画面の赤枠内で ペーストせよ、ということです。⑧ dit、⑨Paste。⑩こんな感じになる ので、リターンキーを押して実行。

| Install 💽 Update Q. Biostrings 🕲 | Jpdate Q Biostrings &<br>Description Versi |       | 11003  | Packages | Help | Viewer | Preser | ntation |   |
|----------------------------------|--------------------------------------------|-------|--------|----------|------|--------|--------|---------|---|
| Name Description Veri            | Description Versi                          | Insta | II 🛛 💽 | Update   |      |        | Q, Bio | strings | 8 |
| Name Description Versi           |                                            | Na    | me     | Descript | tion |        |        | Versi   |   |
|                                  |                                            |       |        |          |      |        |        |         |   |
|                                  |                                            |       |        |          |      |        |        |         |   |
|                                  |                                            |       |        |          |      |        |        |         |   |
|                                  |                                            |       |        |          |      |        |        |         |   |
|                                  |                                            |       |        |          |      |        |        |         |   |
|                                  |                                            |       |        |          |      |        |        |         |   |
|                                  |                                            |       |        |          |      |        |        |         |   |
|                                  |                                            |       |        |          |      |        |        |         |   |
# Bioconductorの… 18

#### https://cran.rstudio.com/bin/windows/Rtools/ Warning in install.packages : パッケージ 'Biostrings' が利用できません (for this version of R

A version of this package for your version of R might be ava ilable elsewhere,

see the ideas at
https://cran.r-project.org/doc/manuals/r-patched/R-admin.htm
l#Installing-packages)

```
> if (!require("BiocManager", quietly = TRUE))
```

```
install.packages("BiocManager")
```

WARNING: Rtools is required to build R packages but no versi on of Rtools compatible with the currently running version o f R was found. Note that the following incompatible version (s) of Rtools were found:

- Rtools 4.0 (installed at C:\RBuildTools\4.0)

Please download and install the appropriate version of Rtool s before proceeding:

https://cran.rstudio.com/bin/windows/Rtools/

①Bioconductor内の②Biostringsの ページを再掲。インストール法は、③ もう少し下部にあります。④のところ です。⑤の部分に「このパッケージを インストールするには、R 4.4を起動 して⑥を実行せよ。」と書いているこ とがわかります。これの意味するとこ ろは、反転させた⑥のコマンドをコ ピーして、⑦Console画面の赤枠内で ペーストせよ、ということです。⑧ Edit、 @Paste。 ⑩こんな感じになる ので、リターンキーを押して実行。こ んな感じでインストールが始まります。

P

| Install 🔘 Up | readyes melp m | wer | Presen | tation  | - |
|--------------|----------------|-----|--------|---------|---|
|              | pdate          | C   | Bios   | strings | 8 |
| Name         | Description    |     |        | Versi   |   |

### Bioconductorの… 19

途中で①のように「アップデートする か?」的な質問を受けた場合は、余程 の実害を被らない限り…

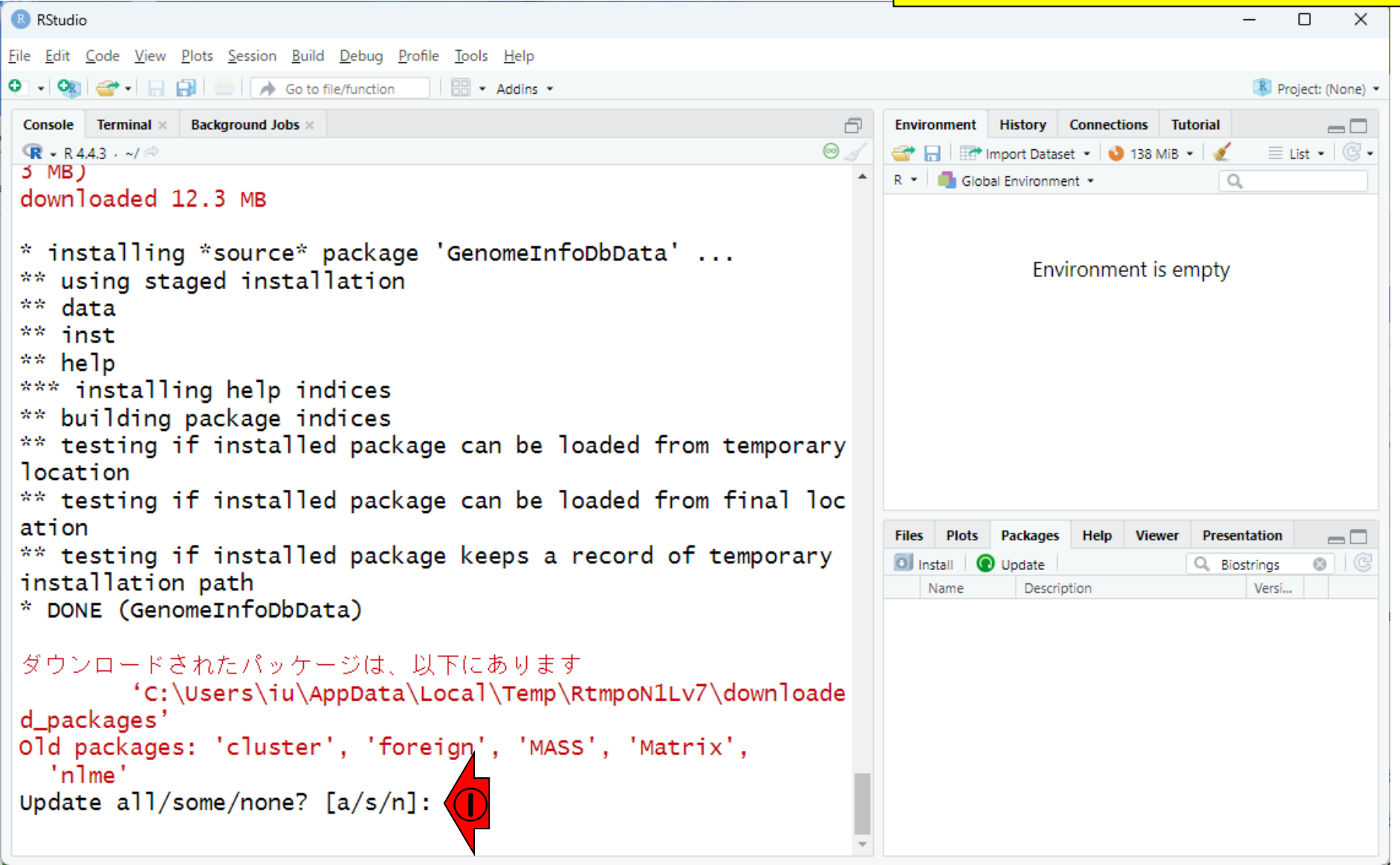

```
途中で①のように「アップデートする
                                                                   か?」的な質問を受けた場合は、余程
    Bioconductorの… 20
                                                                   の実害を被らない限り、「②基本的に
                                                                   nと打ち込んでリターン」でよいです。
RStudio
File Edit Code View Plots Session Build Debug Profile Tools Help
💿 🗸 💽 🥣 🕞 📄 📄 🧼 Go to file/function
                               Addins -
                                                                                             🔻 Project: (None) 💌
 Console Terminal × Background Jobs ×
                                                                  Environment History Connections Tutorial
                                                              P
                                                                                                   R - R 4.4.3 · ~/ 🗇
                                                             \odot \mathscr{A}
                                                                                              ≣ List • 🛛 📿 •
                                                                  🕣 📊 📑 Import Dataset 🔹 💊 138 MiB 👻 🔏
 3 MB)
                                                                  R 🝷 🛑 Global Environment 🝷
                                                                                           Q.
 downloaded 12.3 MB
* installing *source* package 'GenomeInfoDbData' ...
                                                                             Environment is empty
 ** using staged installation
 ** data
** inst
 ** help
*** installing help indices
 ** building package indices
** testing if installed package can be loaded from temporary
location
** testing if installed package can be loaded from final loc
ation
                                                                  Files
                                                                      Plots
                                                                          Packages
                                                                                Help
                                                                                    Viewer
                                                                                          Presentation
                                                                                                   ** testing if installed package keeps a record of temporary
                                                                  O Install
                                                                                                  8 | C
                                                                        O Update
                                                                                         Q Biostrings
 installation path
                                                                     Name
                                                                            Description
                                                                                             Versi...
* DONE (GenomeInfoDbData)
 ダウンロードされたパッケージは、以下にあります
         'C:\Users\iu\AppData\Local\Temp\RtmpoN1Lv7\downloade
 d packages'
Old packages: 'cluster', 'foreign', 'MASS', 'Matrix',
   'nlme'
Upda all/some/none? [a/s/n]:
```

|                                                                                                    | 途中                       |
|----------------------------------------------------------------------------------------------------|--------------------------|
| Bioconductorの… 21                                                                                                    | か?」<br>の実                |
| RStudio                                                                                                    | nと打                      |
| <u>File Edit C</u> ode <u>V</u> iew <u>P</u> lots <u>S</u> ession <u>B</u> uild <u>D</u> ebug <u>P</u> rofile <u>T</u> ools <u>H</u> elp                                                                      | <u>(3)の</u>              |
| • • 🥸 🗁 • 🕞 📄 🧼 Go to file/function 🛛 🗒 ▪ Addins ▼                                                                                                    | マン                       |
| Console Terminal × Background Jobs ×                                                                                                    | 71                       |
| downloaded 12.3 MB                                                                                                    |                          |
| <pre>* installing *source* package 'GenomeInfoDbData' ** using staged installation ** data ** inst</pre>                                                                                                    | ーロー/<br>「nと<br>して        |
| <pre>** help *** installing help indices ** building package indices ** testing if installed package can be loaded from temporary location ** testing if installed package can be loaded from temporary</pre> |                          |
| ** testing if installed package can be loaded from final loc                                                                                                    |                          |
| <pre>** testing if installed package keeps a record of temporary installation path * DONE (GenomeInfoDbData)</pre>                                                                                            | Files Plots Install Name |
| ダウンロードされたパッケージは、以下にあります<br>'C:\Users\iu\AppData\Local\Temp\RtmpoN1Lv7\downloade<br>d packages'                                                                                                    |                          |
| Old packages: 'cluster', 'foreign', 'MASS', 'Matrix',<br>'nlme'                                                                                                    |                          |
| Update all/some/none? [a/s/n]:                                                                                                    |                          |
|                                                                                                    |                          |

途中で①のように「アップデートする か?」的な質問を受けた場合は、余程 の実害を被らない限り、「②基本的に トと打ち込んでリターン」でよいです。 ③のようにコマンド入力待ち状態(コ マンドプロンプトといいます)になっ ていればOKです。もし再度「Update all/some/none?」と聞かれてきたら、 「nと打ち込んでリターン」を繰り返 してください。

| iles  | Plots  | Pa   | ckages  | Help | Viewer | Prese  | entation |    |
|-------|--------|------|---------|------|--------|--------|----------|----|
| lns 🛛 | tall 💽 | ) Up | date    |      |        | Q, Bio | ostrings | 86 |
| N     | lame   |      | Descrip | tion |        |        | Versi    |    |
|       |        |      |         |      |        |        |          |    |
|       |        |      |         |      |        |        |          |    |
|       |        |      |         |      |        |        |          |    |
|       |        |      |         |      |        |        |          |    |
|       |        |      |         |      |        |        |          |    |
|       |        |      |         |      |        |        |          |    |
|       |        |      |         |      |        |        |          |    |
|       |        |      |         |      |        |        |          |    |
|       |        |      |         |      |        |        |          |    |
|       |        |      |         |      |        |        |          |    |
|       |        |      |         |      |        |        |          |    |

もし①赤枠内が何も変化ない場合は、 ②リロードボタンを押してみてください。

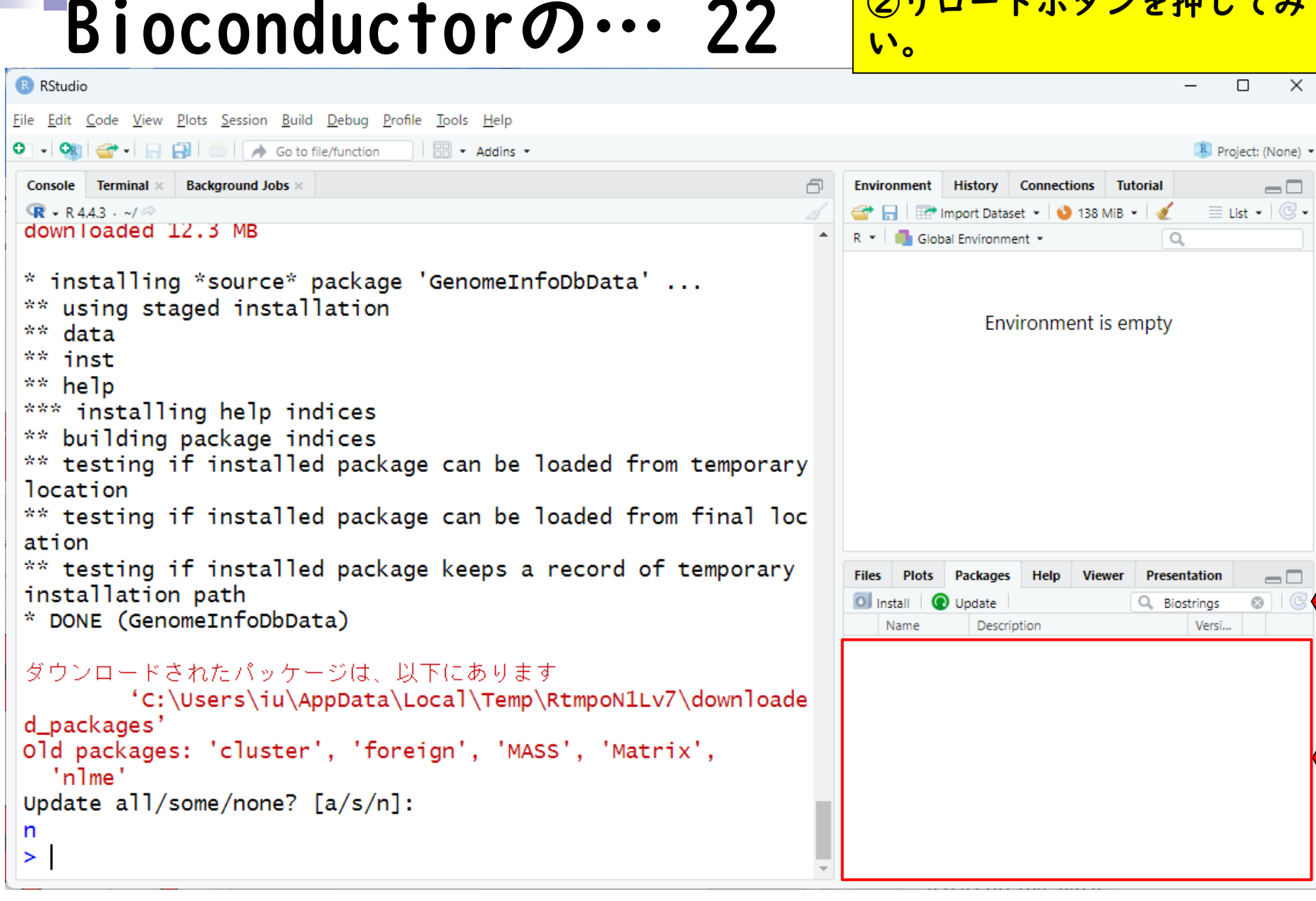

```
もし①赤枠内が何も変化ない場合は、
                                                                  ②リロードボタンを押してみてくださ
   Bioconductorの… 23
                                                                  い。③こんな感じでBiostringsパッ
                                                                  ケージが無事インストールされたこと
RStudio
                                                                  を確認できます。ここまでできれば、
File Edit Code View Plots Session Build Debug Profile Tools Help
👽 🗸 🔍 🚰 🗸 🔚 📑 🧼 📥 🔺 Go to file/function 👘 🔡 🔹 Addins 👻
                                                                  基本的に終了でよいです。
                                                             P
 Console Terminal × Background Jobs ×
 R - R 4.4.3 · ~/ @
                                                                 😅 📊 📑 Import Dataset 🔹 🔕 138 MiB 🔹 🗹 📃 List 🔹 📿 🗸
 downloaded 12.3 MB
                                                                 R 🝷 🛑 Global Environment 🝷
                                                                                         0
* installing *source* package 'GenomeInfoDbData' ...
** using staged installation
                                                                           Environment is empty
** data
** inst
** help
*** installing help indices
** building package indices
** testing if installed package can be loaded from temporary
location
** testing if installed package can be loaded from final loc
ation
** testing if installed package keeps a record of temporary
                                                                 Files
                                                                    Plots
                                                                        Packages
                                                                              Help
                                                                                  Viewer
                                                                                       Presentation
                                                                                                 \neg \Box
installation path
                                                                 O Install
                                                                                       Q Biostrings
                                                                      O Update
                                                                                                \odot
* DONE (GenomeInfoDbData)
                                                                   Name
                                                                          Description
                                                                                           Versi.
                                                                          Efficient manipulation of
                                                                                           2.74.1 🕀 💿
                                                                   Biostrinas
ダウンロードされたパッケージは、以下にあります
                                                                          biological strings
         'C:\Users\iu\AppData\Local\Temp\RtmpoN1Lv7\downloade
d packages'
Old packages: 'cluster', 'foreign', 'MASS', 'Matrix',
   'nlme'
Update all/some/none? [a/s/n]:
n
>
```

```
小技として、①のあたりに見えている
                                                                       「ほうきマーク」をクリックすると、
    Bioconductorの… 24
                                                                      ②Console画面をクリアすることがで
                                                                      きます。
RStudio
File Edit Code View Plots Session Build Debug Profile Tools Help
     🛨 🐨 🗧 🔒 🦾 🍌 Go to file/function 🛛 🛛 🔠 🔹 Addins 👻
                                                                                                 🔻 Project: (None) 💌
 Console Terminal × Background Jobs ×
                                                                     invironment History Connections Tutorial
                                                                 P
                                                                                                       📊 📑 Import Dataset 👻 🌖 138 MiB 👻 🔏
                                                                                                  🗏 List 🖌 📿 🗸
 🗣 • R 4.4.3 · ~/ 🖗
 downloaded 12.3 MB
                                                                        Global Environment •
                                                                                               0
* installing *source* package 'GenomeInfoDbData' ...
 ** using staged installation
                                                                                Environment is empty
** data
 ** inst
 ** help
*** installing help indices
 ** building package indices
 ** testing if installed package can be loaded from temporary
 location
** testing if installed package can be loaded from final loc
 ation
 ** testing if installed package keeps a record of temporary
                                                                     Files
                                                                         Plots
                                                                             Packages
                                                                                    Help
                                                                                        Viewer
                                                                                             Presentation
                                                                                                       installation path
                                                                                                      8 | C
                                                                     🔘 Install 🛛 💽 Update
                                                                                             Q Biostrings
* DONE (GenomeInfoDbData)
                                                                        Name
                                                                               Description
                                                                                                 Versi...
                                                                     Biostrings
                                                                                                 2.74.1 🕀 💿
                                                                               Efficient manipulation of
 ダウンロードされたパッケージは、以下にあります
                                                                               biological strings
         'C:\Users\iu\AppData\Local\Temp\RtmpoN1Lv7\downloade
 d packages'
Old packages: 'cluster', 'foreign', 'MASS', 'Matrix',
   'nlme'
Update all/some/none? [a/s/n]:
n
 >
```

| 参考 | 小技とし                                                                                                    | て、①                                                                                                    | のあた                                                                                                    | りに見え                            | えている                                                                                                    |
|----|----------------------------------------------------------------------------------------------------|----------------------------------------------------------------------------------------------------|----------------------------------------------------------------------------------------------------|---------------------------------|----------------------------------------------------------------------------------------------------|
| 25 | 「ほうき<br>②Conso                                                                                                  | マーク<br>le画面を                                                                                                    | 」をク<br>とクリア                                                                                                    | リックで<br>?するこ                    | すると、<br>とがで                                                                                                    |
|    | きます。                                                                                                    | 実行後                                                                                                    | 0                                                                                                    |                                 |                                                                                                    |
|    |                                                                                                    |                                                                                                    |                                                                                                    |                                 |                                                                                                    |
|    |                                                                                                    |                                                                                                    | R                                                                                                    | Project: (None) 💌               |                                                                                                    |
|    | Environment Histor                                                                                              | y Connections<br>ataset • 138<br>nment •                                                                                 | Tutorial<br>MiB • 2                                                                                                    | List • C •                      |                                                                                                    |
|    | Files     Plots     Package       Install     Image     Update       Name     De       Biostrings     Efficient | ges Help Vie<br>scription<br>icient manipulatio<br>ological strings                                                      | wer Presentation                                                                                                    | on<br>gs ② ③<br>rsi<br>74.1 ⊕ ⊗ |                                                                                                    |
|    | <b>参考</b><br>2.5                                                                                                | 参考<br>25<br>とし<br>「ほうき<br>②Consol<br>きます。<br>Files Plots Package<br>「Istall ① Update<br>Name De<br>Biostrings Eff<br>bio | 参考<br>2.5<br>・技として、①<br>「ほうきマーク<br>②Console画面名<br>きます。実行後<br>・ ● Import Dataset • ● 138<br>R • ● Global Environment •<br>Environment i<br>Files Plots Packages Help Vie<br>Name Description<br>Biostrings Efficient manipulatio<br>biological strings | まます。実行後。                        | まます。実行後。   Files Plots Packages Help Viewer Presentation   Files Plots Packages Help Viewer Presentation   Files Plots Plots Plots   Files Plots Plots Plots   Files Plots Plots   Files Plots Plots   Files Plots Plots   Files Plots Plots   Files Plots Plots   Files Plots   Files Plo |

#### ③Historyタブには、これまで実行し たコマンドの履歴情報があります。こ 26 Bioconductorの… ちらについても、④および⑤をクリッ クすると、履歴情報をクリアできます。 RStudio File Edit Code View Plots Session Build Debug Profile Tools Help O - OR 🕣 🚽 🔒 😓 🔺 🔶 Go to file/function Addins • 🔋 Project: (None) 💌 Connections Console Terminal × Background Jobs × A Environment History Tutorial 🗣 🗸 R 4.4.3 · ~/ 🖗 🚰 📊 🛛 📑 To Console 🛛 🔤 To Source Θ > q() q() x <- 1 q() x<-1] demo() install.packages("e1071") × Confirm Clear History install.packages("Biostrings") if (!require("BiocManager", quiet... Are you sure you want to clear all history entries? install.packages("BiocManager") BiocManager::install("Biostrings") はい(Y) いいえ(N) Files Plots Packages Help Viewer Presentation $\neg \Box$ O Install O Update 0 C Q Biostrings Name Description Versi... 2.74.1 🕀 🔿 Biostrings Efficient manipulation of biological strings

| Bioconductorの… 2                                                         | <b>2</b> たコマンドの履歴情報があります。こちらについても、④および⑤をクリッ                                                                                                    |
|--------------------------------------------------------------------------|----------------------------------------------------------------------------------------------------|
| RStudio                                                                  | クすると、履歴情報をクリアできます。                                                                                                    |
| <u>File Edit Code View Plots Session Build Debug Profile Tools H</u> elp | 実行後。                                                                                                    |
| • • • • • • • • • • • • • • • • • • •                                    |                                                                                                    |
| Console Terminal × Background Jobs ×<br>R • R 4.4.3 · ~/ A               | Environment History Connections Tutorial                                                                                                    |
|                                                                          | Files       Plots       Packages       Help       Viewer       Presentation         Install       Update       Install       Biostrings       Image: Comparison of the second second secon |

### Contents

- 事前準備:古いR情報の削除(任意)
- R本体のインストール
- PC環境設定(登録されている拡張子も表示する)
- RStudioのインストール
- RStudioの起動と終了(管理者として起動するのを忘れずに)
- Rパッケージ
  - CRANのパッケージのインストール
  - Bioconductorのパッケージのインストール
  - □ .tar.gzファイルのインストール(余力のあるヒト向け)

## .tar.gzファイルの…

🔲 🧟 CRAN: Package MBCluster.Seq 🗙 -

C 🙃 https://cran.r-project.org/web/packages/MBCluster.Seq/index.html

Package 'MBCluster.Seq' was removed from the CRAN repository,

Formerly available versions can be obtained from the <u>archive</u>.

Archived on 2022-06-22 as check problems were not corrected despite reminders

A summary of the most recent check results can be obtained from the check resul

Please use the canonical form <u>https://CRAN.R-project.org/package=MBCluster.Seq</u> to link to this page.

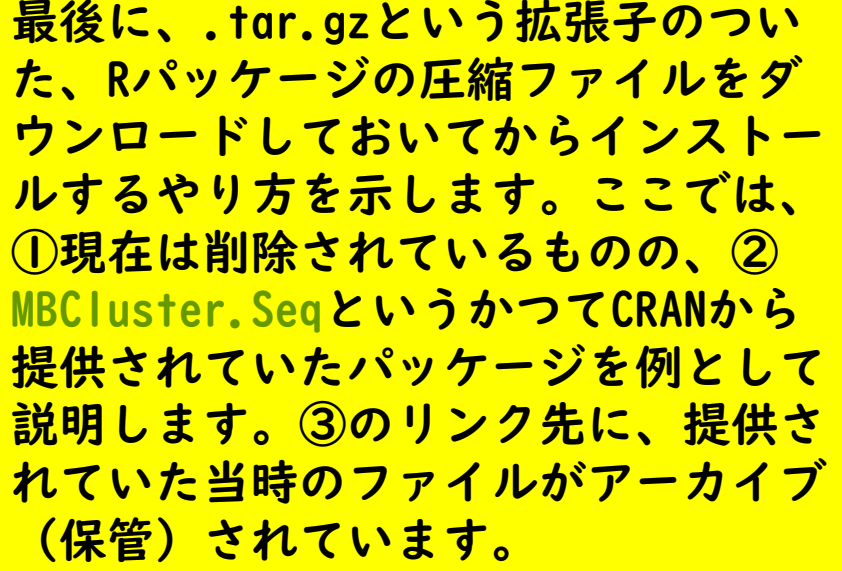

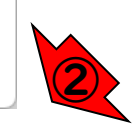

https://CRAN.R-project.org/package=MBCluster.Seq

Ð

|                                                                          | 最後に、.tar.gzという拡張子のつい                           |
|--------------------------------------------------------------------------|------------------------------------------------|
| tar. azファイルの… ?                                                          | た、Rパッケージの圧縮ファイルをダ<br>ウンロードレスセルスからインストー         |
| Index of /src/contrib/Archive/MBC x +                                    | ルするやり方を示します。ここでは、                              |
| ← C û https://cran.r-project.org/src/contrib/Archive/MBCluster.Seq/ a& ⊕ | ①現在は削除されているものの、②                               |
| Index of /src/contrib/Archive/MBClu                                      | MBCluster.SeqというかつてCRANから<br>提供されていたパッケージを例として |
| Name Last modified Size Description                                      | 説明します。③のリンク先に、提供さ<br>れていた当時のファイルがアーカイブ         |
| Parent Directory - MBCluster.Seq 1.0.tar.gz 2012-10-29 08:57 29K         | (保管)されています。こんな感じに<br>なるので、④tar.gzファイルをダウン      |
| Apache Server at                                                         | ロードします。ブラウザによっては、<br>ダウンロード後のファイルが.tar.gz      |
|                                                                          | ではなく.tarになってしまう場合もあ<br>りますのでご注意ください。           |
|                                                                          |                                                |

| Image: Studio         File Edit Code View Plots Session Build Debug Profile Tools Help         Image: Session Build Debug Profile Tools Help         Image: Session Build Debug P | 3 | ①Packagesタブで、②MBCluster.Seq<br>と打ち込んで、赤枠内に何も表示され<br>ない(つまりインストールされてな<br>い)ことを確認しています。念のため<br>③Installをクリックして、さきほど<br>のCRANからはインストールできないこ<br>とを確認します。 |
|----------------------------------------------------------------------------------------------------|---|----------------------------------------------------------------------------------------------------|
|                                                                                                    |   | Files Plot Packages Help Viewer Presentation                                                                                                    |

| tar.gz7                                                                                  | ァイルの                                                                                                    | の・・・ 4                  | ①Pack<br>と打ち<br>ない(                 | agesタ<br>込んで<br>つまの<br>とを確          | ブで、赤イシン                 | 、②MBClus<br>枠内に何も<br>ストールさ<br>ています。 | ster.Seq<br>表示され<br>れてな<br>今のため  |
|------------------------------------------------------------------------------------------|----------------------------------------------------------------------------------------------------|-------------------------|-------------------------------------|-------------------------------------|-------------------------|-------------------------------------|----------------------------------|
| <u>File Edit Code View Plots Session Build Debug Profile</u>                             | <u>T</u> ools <u>H</u> elp                                                                                                    |                         | 3 Inst                              | c と me<br>allを /                    | 7   w                   | 21.7                                | オキモン                             |
| • • 🚳 🚭 •   🔒 🔂 🥌   🥕 Go to file/function                                                | Addins •                                                                                                    |                         | OCPAN                               | いこと ノ<br>からけ                        | , , , ,<br>, , , , ,    | フトール7                               | *キ かい ?                          |
| Console       Terminal ×       Background Jobs ×         Image: R 4.4.3 · ~/           > |                                                                                                    |                         | して⑤<br>されな<br>Instal                | からは<br>認しま<br>MBClus<br>いので<br>I。   | ィン<br>す。(<br>ter.<br>予想 | ④CRANでは<br>Seqがリス<br>がつきます          | 、候補と<br>トアップ<br><sup>-</sup> が、⑥ |
|                                                                                          | Install Packages<br>Install from:<br>Repository (CRAN)<br>Packages (separate multine with<br>MBCluster.Seq<br>Install to Library:<br>C:/Program Files/R/R-4.4.3/lib<br>Install dependencies | Configuring Repositorie | es<br>Plots Pa<br>stall  Up<br>Name | ckages Help<br>odate<br>Description | Viewer                  | Presentation                        | 2                                |

```
①のコマンドが実行されましたが、②
                                                                 「利用できません」からもわかるよう
    .tar.gzファイルの・
                                                                に、③リロードしてもMBCluster.Seq
                                                                パッケージがインストールされていな
RStudio
                                                                いことがわかります。
File Edit Code View Plots Session Build Debug Profile Tools Help
👽 🗸 🐼 🖌 🔚 📑 🛑 🛛 🥕 Go to file/function
                              Addins -
                                                                           Connections Tutorial
 Console Terminal × Background Jobs ×
                                                               Environment History
                                                                                              -\Box
 R + R443 · ~/ @
                                                               🕣 📊 🛛 🐺 To Console 🛛 💷 To Source 🛛 🧕 💉 🔍
> install.packages("MBCluster.Seg")
                                                               install.packages("MBCluster.Seq")
WARNING: Rtools is required to build Tpackages but no versio
n of Rtools compatible with the currently running version of
R was found. Note that the following incompatible version(s)
of Rtools were found:
  - Rtools 4.0 (installed at C:\RBuildTools\4.0)
Please download and install the appropriate version of Rtools
before proceeding:
https://cran.rstudio.com/bin/windows/Rtools/
Warning in install.packages :
  パッケージ 'MBCluster.Seq' が利用できません (for this version
                                                              les Plots
                                                                       Packages
                                                                             Help
                                                                                Viewer
                                                                                     Presentation
                                                                                              of R
                                                               O Install
                                                                     O
                                                                                     Q. MBCluster.Seg
                                                                       Update
                                                                  Name
                                                                         Description
                                                                                         Versi...
A version of this package for your version of R might be avai
lable elsewhere.
see the ideas at
https://cran.r-project.org/doc/manuals/r-patched/R-admin.html
#Installing-packages)
>
```

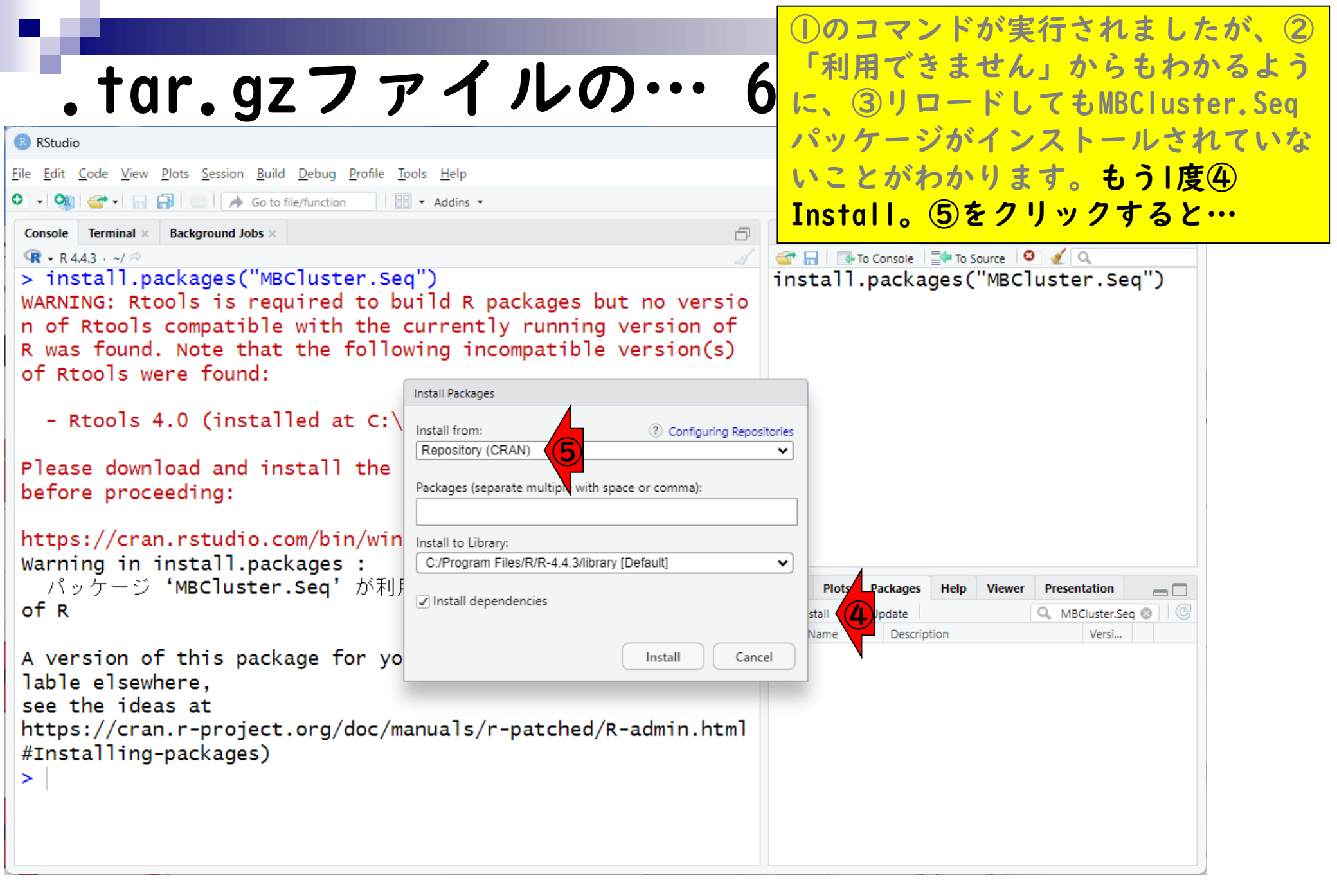

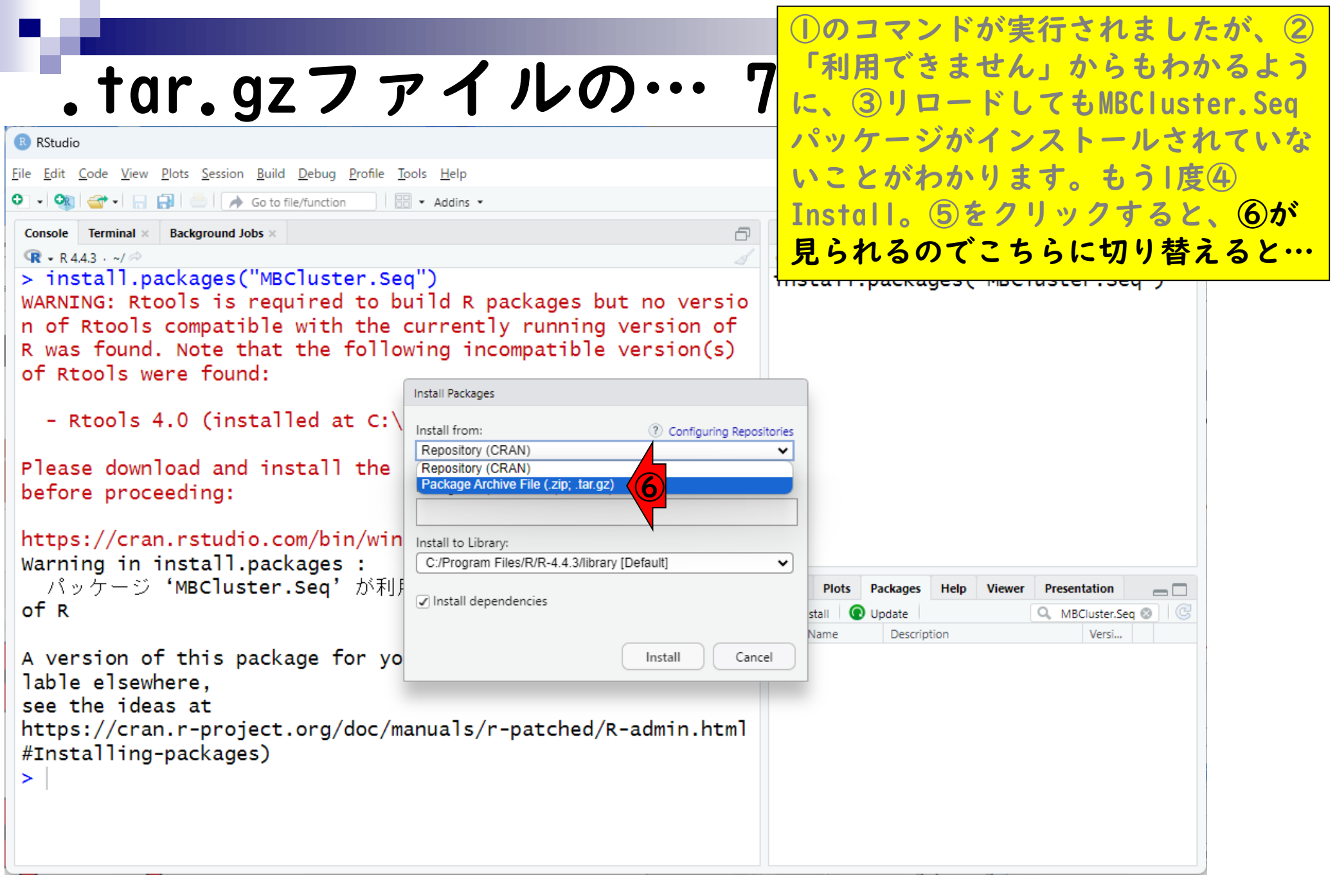

|              | <b>.</b> ta              | I <b>r.gzフ</b> ァ                      | イルの              | ワ・・・          | 8       | <ol> <li>①のコ</li> <li>「利用</li> <li>に、3</li> <li>パック</li> </ol> | マでリー         | ンきロジ | <b>がせドイ</b> | 実行されました<br>ん」からもわた<br>してもMBClust | とが、②<br>かるよう<br>er.Seq |
|--------------|--------------------------|---------------------------------------|------------------|---------------|---------|----------------------------------------------------------------|--------------|------|-------------|----------------------------------|------------------------|
| RStuc        | lio                      | Plate Contine Duild Debug Duffle Te   |                  |               |         |                                                                |              | ンリ   | 1           |                                  |                        |
|              | Code <u>v</u> iew        | Plots Session Build Debug Profile Tot | • Addins •       |               |         | いこと                                                            | . <b>の</b> 、 | わり   | NY<br>NY    | ます。もう」度                          | <b>(4)</b>             |
| Console      | Terminal ×               | Background Jobs ×                     |                  | A             |         | Insta                                                          | 0            | (5)  | てい          | クリックすると                          | 、 <b>⑥</b> か           |
| <b>R</b> • R | 4.4.3 · ~/ 🗇             |                                       |                  |               |         | 見られ                                                            | る            | のて   | <u> </u>    | ちらに切り替え                          | えると、                   |
| > 11<br>WARN | R Select P               | Package Archive                       |                  |               |         | 赤枠の                                                            | )よ           | うな   | ;状          | 態になって.to                         | r.gz                   |
| n of         | $\leftarrow \rightarrow$ |                                       |                  | ~ C K         | (+1)    | ファイ                                                            | ル            | を遅   | 髩択          | できる状態にな                          | なります。                  |
| 01 1         | 整理 ▼                     | 新しいフォルダー                              |                  |               |         | ≡                                                              | •            |      | •           |                                  |                        |
| -            |                          | 名前                                    | 更新日時             | 種類            |         | サイズ                                                            |              |      |             |                                  |                        |
| Plea         |                          | THE MEGA X                            | 2021/03/26 15:22 | ファイル フォルダー    |         |                                                                |              |      |             |                                  |                        |
| рето         |                          | 🛃 My Data Sources                     | 2025/01/29 11:57 | ファイル フォルダー    |         |                                                                |              |      |             |                                  |                        |
| http         | × 🔷 .                    | 📒 Office のカスタム テンプレート                 | 2024/03/12 11:02 | ファイル フォルダー    |         |                                                                |              |      |             |                                  |                        |
| /1           | > 🚞                      | 📒 Outlook ファイル                        | 2025/03/06 22:16 | ファイル フォルダー    |         |                                                                |              |      |             | wer Presentation                 |                        |
| of F         | > 📒                      | a Zoom                                | 2024/06/04 18:46 | ファイル フォルダー    |         |                                                                |              |      |             | Q MBCluster.Seq 🕲 🕝              |                        |
| A ve         | > 🚞                      | Rhistory                              | 2025/04/02 18:14 | RHISTORY ファイル | ,       | 11 KB                                                          |              |      |             |                                  |                        |
| lab<br>see   | > 💼                      |                                       |                  |               |         |                                                                |              |      |             |                                  |                        |
| http         |                          | ファイル名( <u>N</u> ):                    |                  | ~             | All Fil | es (*.*)                                                       |              |      | ~           |                                  |                        |
| #Ins<br> >   |                          |                                       |                  | (             | O       | pen                                                            | <b>+</b> †   | ンセル  |             |                                  |                        |
|              |                          |                                       |                  |               |         |                                                                |              |      | -13         | J                                |                        |

|                                            | <b>.</b> †a               | r.gzファイ                                                                                        | ルの…              | . q    | ①のコマ<br>「利用で<br>に、③り | ンドが<br>きませ<br>ロード       | 実行されました<br>ん」からもわた<br>してもMBClust | たが、②<br>かるよう<br>rer.Seq |
|--------------------------------------------|---------------------------|------------------------------------------------------------------------------------------------|------------------|--------|----------------------|-------------------------|----------------------------------|-------------------------|
| RStud                                      | lio                       |                                                                                                |                  |        | パッケー                 | ジがイ                     | ンストールされ                          | れていな                    |
| <u>F</u> ile <u>E</u> dit                  | <u>C</u> ode <u>V</u> iew | <u>Plots</u> <u>Session</u> <u>Build</u> <u>Debug</u> <u>Profile</u> <u>Tools</u> <u>H</u> elp |                  |        | いことが                 | わかり                     | ます。もう 度                          | 4                       |
| Console                                    | Terminal -                | Background lobe                                                                                |                  | -      | Install。             | 5でク                     | <b>フリックすると</b>                   | 、 6か                    |
| QR + R                                     | 4.4.3 · ~/ @              |                                                                                                |                  |        | 見られる                 | のでこ                     | ちらに切り替え                          | えると、                    |
| > ir<br>WARN                               | R Select Pa               | ackage Archive                                                                                 |                  |        | 赤枠のよ                 | うな状態                    | 態になって.to                         | ır.gz                   |
| n of                                       | $\leftarrow \rightarrow$  |                                                                                                | ~ C              | ダウン    | ファイル<br>ダウンロ         | を選択 <sup>・</sup><br>ード済 | できる状態にな<br>みの⑧.tar.gz            | よります。<br>ファイ            |
| 01 1                                       | 整理 ▼                      | 新しいフォルダー                                                                                       |                  |        | ルを選択                 | して、                     | 90pen。                           |                         |
| -                                          | >                         | 名前                                                                                             | 更新日時             | 種類     | サイズ                  | 1                       |                                  |                         |
| Plea<br>befo<br>http<br>Warr<br>/\<br>of F |                           | 〜今日<br>MBCluster.Seq_1.0.tar.gz                                                                | 2025/04/02 23:10 | 圧縮アーカイ | (ブフォル 3              | o KB                    | ver Presentation                 |                         |
| A ve<br>lab<br>see<br>httµ<br>#Ins<br>>    |                           | >+<br>ファイル名( <u>N</u> ):                                                                       |                  |        | 9 **)<br>Ipen  ▼     | ~<br>ンセル<br>:           |                                  |                         |
|                                            |                           |                                                                                                |                  |        |                      |                         |                                  |                         |

### こんな感じになって、先ほど指定した ・tor.gzファイルの完全パス情報が ここに表示されます。②Install。

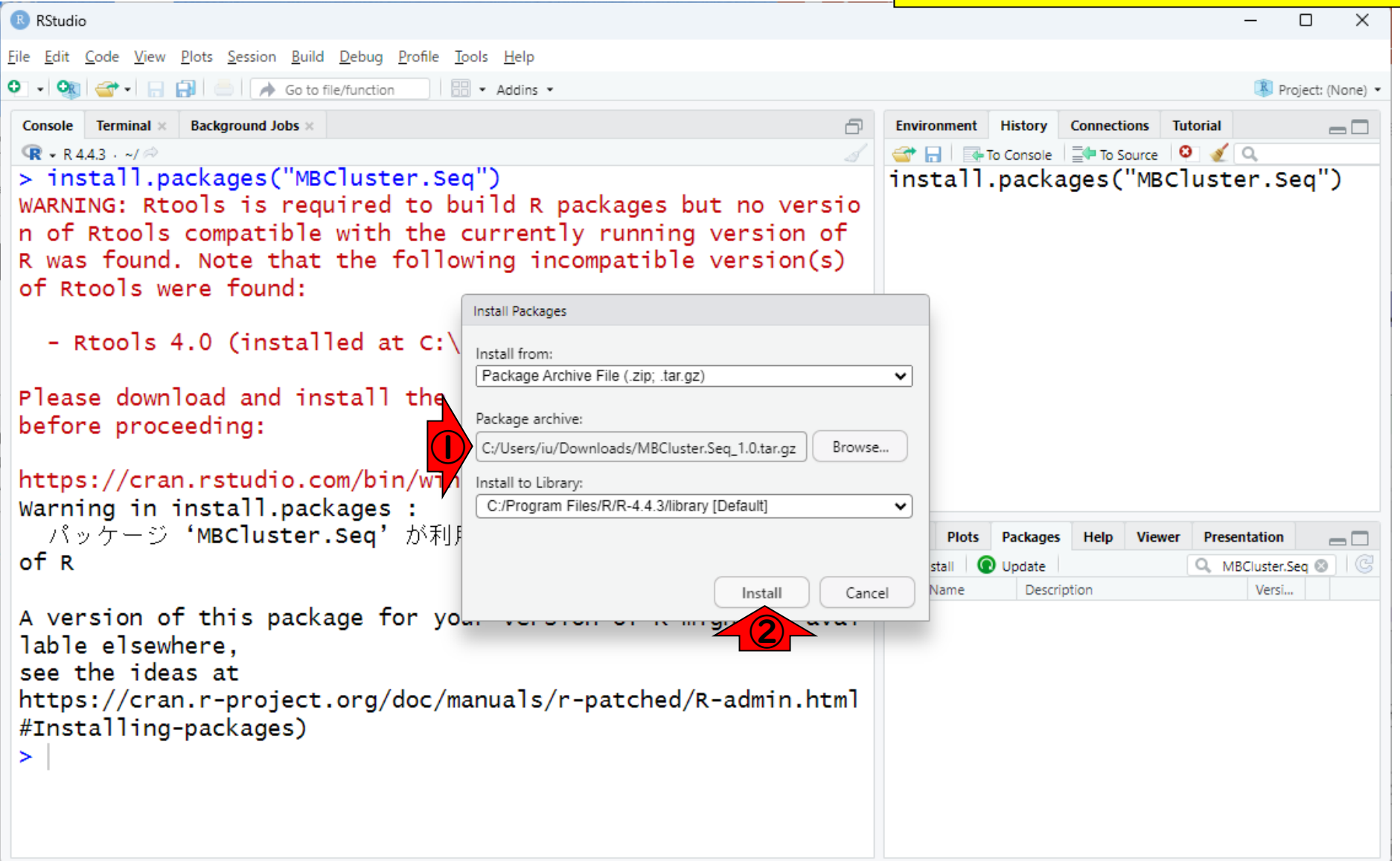

|                                                                                                    | こんな感じになって、先ほど指定した                                                                                                    |
|----------------------------------------------------------------------------------------------------|----------------------------------------------------------------------------------------------------|
| .tar.gzファイルの…II                                                                                                    | ①.tar.gzファイルの完全パス情報が<br>ここに表示されます。②Install。さ                                                                                                    |
| RStudio                                                                                                    | <mark>_ きほどまでの作業は、③のコマンド入</mark>                                                                                                    |
| File       Edit       Code       View       Plots       Session       Build       Debug       Profile       Tools       Help <ul> <li> <ul> <li> <ul> <li> <ul> <li> <ul> <li> <ul> <li> <ul> <li> <ul> <li> <li> <ul> <li> <ul> <li> <li> <ul> <li> <ul> <li> <li> <ul> <li> <ul> <li> <li> <ul> <li> <li> <ul> <li> <li> <ul> <li> <li> <ul> <li> <li> <ul> <li> <li> <li> <ul> <li> <li> <li> <li> <li> <li> <li> <li> <li> <li> <li> <li> <li> <li> <li> <li> <li> <li> <li> <li> <li> <li> <li> <li> <li> <li> <li> <li> <li> <li> </li></li></li></li></li></li></li></li></li></li></li></li></li></li></li></li></li></li></li></li></li></li></li></li></li></li></li></li></li></li></ul> <li> <li> <li> <li> <li> <li> <li> <li> <li> <li> <li> <li> </li> <li> <li> </li></li></li></li></li></li></li></li></li></li></li></li></li></li></li></li></ul> </li> <li> <li> <li> <li> </li></li></li></li></li></ul> <li> <li> <lu> </lu></li></li></li></li></ul> <li>             &lt;</li></li></li></ul></li></li></ul></li></li></ul></li></ul></li></li></ul></li></ul></li></li></ul></li></ul></li></li></ul></li></ul></li></ul></li></ul></li></ul></li></ul></li></ul></li></ul> | カに相当します。                                                                                                    |
| <pre>Console Terminal × Background Jobs ×</pre>                                                                                                    | Environment History Connections Tutorial                                                                                                    |
| - Rtools 4.0 (installed at C:\RBuildTools\4.0)<br>Please download and install the appropriate version of Rtool<br>s before proceeding:                                                                                                    | Files     Plots     Packages     Help     Viewer     Presentation       Install     Install     Update     MBCluster.Seq     Image: Comparison of the second second secon |
| <pre>* installing *source* package 'MBCluster.Seq'<br/>** package 'MBCluster.Seq' successfully unpacked and MD5 sum<br/>s checked<br/>** using staged installation<br/>** R<br/>** data<br/>** byte-compile and prepare package for lazy loading</pre>                                                                                                    |                                                                                                    |

|                                                                                                    | こんな感じになって、先ほど指定した                                                                                                    |
|----------------------------------------------------------------------------------------------------|----------------------------------------------------------------------------------------------------|
| tar azファイルの・・・12                                                                                                    | ①.tar.gzファイルの完全パス情報が                                                                                                    |
| • I UI • 9 Z / / I / V V / I Z<br>R Studio                                                                                                    | ここに表示されます。②Install。さ<br>きほどまでの作業は、③のコマンド                                                                                                    |
| Eile       Edit       Code       View       Plots       Session       Build       Debug       Profile       Tools       Help         Image: Image: Im | カに相当します。④のあたりの<br>successfullyという単語や、⑤で                                                                                                    |
| <pre>     R • R44.3 · ~/      - Rtools 4.0 (installed at C:\RBuildTools\4.0)      Please download and install the appropriate version of Rtool </pre>                                                                                                    | MBCluster.Seqパッケージが見られる<br>ことからもインストール成功と判断 <sup>-</sup><br>きます。                                                                                                    |
| <pre>s before proceeding:<br/>https://cran.rstudio.com/bin/windows/Rtools/<br/>* installing *source* package 'MBCluster.Seq'<br/>** package 'MBCluster.Seq' successfully unpacked and MD5 sum<br/>s checked<br/>** using staged installation<br/>** R<br/>** data</pre>                                                                                                    |                                                                                                    |
| <pre>** byte-compile and prepare package for lazy loading ** help *** installing help indices ** building package indices ** testing if installed package can be loaded from temporary location ** testing if installed package can be loaded from final loc ation ** testing if installed package keeps a record of temporary installation path</pre>                                                                                                    | Files       Plots       Packages       Help       Viewer       Presentation         Install <ul> <li>Update</li> <li>MBCluster.Seq</li> <li>Model-Based Clustering for</li> <li>MBCluster</li> <li>Model-Based Clustering for</li> <li>MBCluster</li> <li>Model-Based Clustering for</li> <li>I.0</li> <li> <ul> <li>MBCluster</li> <li>Model-Based Clustering for</li> <li>I.0</li> <li> </li></ul> <li> <ul> <li>MBCluster</li> <li>Model-Based Clustering for</li> <li>I.0</li> <li> <ul> <li>Image: Second Second S</li></ul></li></ul></li></li></ul> |
| <pre>* DONE (MBCluster.Seq) &gt;  </pre>                                                                                                    |                                                                                                    |